# คู่มือ การใช้บริการห้องสมุด

ฝ่ายห้องสมุด มหาวิทยาลัยมหามกุฏราชวิทยาลัย

ก

คู่มือการใช้บริการห้องสมุด มหาวิทยาลัยมหามกุฏราชวิทยาลัย ฉบับนี้ เป็นหนังสือที่ให้คำแนะนำ เรื่องการใช้บริการต่าง ๆ ห้องสมุดของมหาวิทยาลัยมหามกุฏราชวิทยาลัย เป็นการแนะนำวิธีการสืบค้น ทรัพยากรสารสนเทศภายในระบบห้องสมุดอัตโนมัติ ทางเว็บไซต์ https://opac.mbu.ac.th/ เป็นการ เชื่อมโยงระบบห้องสมุดอัตโนมัติระหว่างห้องสมุดมหาวิทยาลัยมหามกุฏราชวิทยาลัย ศาลายา จังหวัดนครปฐม วิทยาเขต วิทยาลัย เพื่ออำนวยความสะดวก รวดเร็วในการเข้าถึงทรัพยากรสารสนเทศ และส่งเสริมสนับสนุน งานวิจัยและการเรียนการสอน เพิ่มการเข้าถึงทรัพยากรสารทนเทศเอกสารงานวิจัยอิเล็กทรอนิกส์ ของวิทยา เขต และวิทยาลัย เป็นระบบ Cloud Platform Software as a Service (SaaS) พร้อมใช้ทันทีรองรับกับ ปริมาณผู้ใช้ปริมาณมาก และสามารถขยายได้ เช่น ขยายเนื้อที่จัดเก็บไฟล์ ขยายปริมาณผู้ใช้ เป็นต้น และ วิธีการใช้ MBU E-Library ทางเว็บไซต์ https://elibrary-mbu.cu-elibrary.com/ เป็นระบบห้องสมุด ออนไลน์ที่เชื่อมต่อทุกที่มีอีบุ๊กหลากหลายทั้งตำราวิชาการและหนังสือทั่วไป

ดังนั้น คู่มือการใช้บริการห้องสมุด ฉบับนี้ จึงเป็นคู่มือที่สำคัญและเป็นประโยชน์อย่างยิ่งสำหรับ คณาจารย์ บุคลากร และนักศึกษา ได้ใช้เป็นคู่มือประกอบในการศึกษาค้นคว้า และสืบค้นข้อมูลทรัพยากร สารสนเทศในห้องสมุด มหาวิทยาลัยมหามกุฏราชวิทยาลัย ทั้งส่วนกลาง วิทยาเขต และวิทยาลัย

> ฝ่ายห้องสมุด มหาวิทยาลัยมหามกุฏราชวิทยาลัย 30 พฤษภาคม 2567

# สารบัญ

|                                                                             | หน้า |
|-----------------------------------------------------------------------------|------|
| คำนำ                                                                        | ก    |
| สารบัญ                                                                      | ข    |
| คู่มือ การใช้บริการห้องสมุด                                                 | 1    |
| การใช้บริการห้องสมุด                                                        | 1    |
| ผู้มีสิทธิใช้บริการห้องสมุด                                                 | 1    |
| การสมัครเป็นสมาชิกห้องสมุด                                                  | 1    |
| อายุสมาชิกห้องสมุด                                                          | 2    |
| ระยะเวลาและจำนวนหนังสือที่ยืมได้                                            | 2    |
| การยืมหนังสือ                                                               | 2    |
| ประเภทของหนังสือ                                                            | 2    |
| การใช้บริการของห้องสมุด                                                     | 3    |
| หน้าที่และความรับผิดชอบของผู้ใช้บริการห้องสมุด                              | 3    |
| คู่มือ การสืบค้นข้อมูลจากระบบห้องสมุดอัตโนมัติ                              | 5    |
| วิธีการสืบค้นข้อมูลจากระบบห้องสมุดอัตโนมัติ โดยใช้ชื่อเรื่อง (Title)        | 6    |
| วิธีการสืบค้นข้อมูลจากระบบห้องสมุดอัตโนมัติ โดยใช้ชื่อผู้แต่ง (Author)      | 7    |
| วิธีการสืบค้นข้อมูลจากระบบห้องสมุดอัตโนมัติ โดยใช้ชื่อผู้แต่ง (Author)      | 8    |
| คู่มือ การยืม-คืนหนังสือ                                                    | 8    |
| คู่มือ การยืมหนังสือต่อ                                                     | 8    |
| คู่มือ การอ่านสารนิพนธ์ วิทยานิพนธ์ และดุษฎีนิพนธ์ จากระบบห้องสมุดอัตโนมัติ | 13   |
| วิธีติดตั้งแอป MBU Library สำหรับ IOS                                       | 16   |
| วิธีติดตั้งแอป MBU Library สำหรับ Android                                   | 17   |
| คู่มือ การใช้ E-Book                                                        | 18   |
| การ สมัครสมาชิก                                                             | 18   |
| การ ลืมรหัสผ่าน                                                             | 22   |
| การ เข้าใช้งานครั้งแรก                                                      | 26   |
| การ ยืมหนังสือ E-Book                                                       | 27   |
| การ อ่านหนังสือ E-Book                                                      | 29   |
| การ ตั้งค่าการอ่าน PDF                                                      | 30   |
| การ คืนอีบุ๊ค                                                               | 31   |

## **คู่มือ** การใช้บริการห้องสมุด มหาวิทยาลัยมหามกุฎราชวิทยาลัย

#### <mark>การ</mark>ใช้บริการห้องสมุด

ห้องสมุดเป็นหน่วยงานที่ให้บริการทรัพยากรสารสนเทศเพื่อการศึกษา ค้นคว้า การวิจัย และสนับสนุน การเรียนการสอนตามหลักสูตรของมหาวิทยาลัย

#### เวลาเปิดให้บริการห้องสมุด

- 1. วันจันทร์ ศุกร์ เวลา 09.00 17.00 น.
- 2. วันเสาร์ อาทิตย์ เวลา 09.00 17.00 น. (เฉพาะช่วงที่ขออนุมัติทำล่วงเวลา)
- 3. วันหยุดนักขัตฤกษ์ ปิดให้บริการ

การกำหนดเวลานั้น ผู้อำนวยการศูนย์บริการวิชาการหรือหัวหน้าฝ่ายห้องสมุดมีอำนาจเปลี่ยนแปลงได้ ตามความเหมาะสม และเมื่อมีเหตุจำเป็นต้องงดใช้ห้องสมุด ให้ประกาศล่วงหน้าทางเว็บไซต์ของห้องสมุด ยกเว้น กรณีฉุกเฉินหรือมีสิ่งสุดวิสัยเกิดขึ้น ให้ปิดห้องสมุดได้ทันที

## ผู้มีสิทธิใช้บริการห้องสมุด

- ๑. บุคลากร ของมหาวิทยาลัยมหามกุฏราชวิทยาลัย
- ๒. อาจารย์ประจำและอาจารย์พิเศษ มหาวิทยาลัยมหามกุฎราชวิทยาลัย
- ๓. นักศึกษามหาวิทยาลัยมหามกุฎราชวิทยาลัยที่ลงทะเบียนเรียนในภาคการศึกษานั้น
- ๔. เจ้าหน้าที่และบุคลากรอัตราจ้างของมหาวิทยาลัยมหามกุฏราชวิทยาลัย
- ๕. บุคคลภายนอกผู้สนใจในการค้นคว้างานวิจัย งานวิชาการ

#### การสมัครเป็นสมาชิกห้องสมุด

การสมัครเป็นสมาชิกห้องสมุด ผู้ใช้บริการสามารถติดต่อได้ที่ เคาน์เตอร์บริการยืม – คืน ฝ่ายห้องสมุด ชั้น 3 อาคารสมเด็จพระญาณวโรดม (B6) โดยปฏิบัติดังนี้

- 1. กรอกรายละเอียดข้อมูลส่วนบุคคลในใบสมัครขอเป็นสมาชิกห้องสมุด
- 2. ทุกครั้งที่มีการเปลี่ยนแปลงสถานที่อยู่ หรือเบอร์โทรศัพท์ ต้องแจ้งให้ทางห้องสมุดทราบ

หมายเหตุ : ใช้บัตรประจำตัวนักศึกษาหรือบัตรประจำตัวประชาชนแทนบัตรสมาชิกห้องสมุด

#### <mark>อาย</mark>ุสมาชิกห้องสมุด

1. บุคลากร ของมหาวิทยาลัยมหามกุฎราชวิทยาลัย สิ้นสุดลงเมื่อพ้นสภาพจากการเป็นบุคลากร

2. นักศึกษา สิ้นสุดลงเมื่อพ้นสภาพการเป็นนักศึกษาของมหาวิทยาลัยมหามกุฏราชวิทยาลัย

#### <mark>ระยะ</mark>เวลาและจำนวนหนังสือที่ยืมได้

1. ผู้บริหารตั้งแต่หัวหน้าฝ่ายขึ้นไป อาจารย์ มีสิทธิยืมหนังสือไว้ในครอบครองได้ไม่เกิน 10 เล่ม กำหนดเวลายืมเล่มละไม่เกิน 120 วัน

 2. นักศึกษาปริญญาตรี มีสิทธิยืมหนังสือไว้ในครอบครองได้ไม่เกิน 7 เล่ม กำหนดเวลายืมเล่มละไม่ เกิน 15 วัน

 นักศึกษาปริญญาโท มีสิทธิยืมหนังสือไว้ในครอบครองได้ไม่เกิน 10 เล่ม กำหนดเวลายืมเล่มละไม่ เกิน 21 วัน

 4. นักศึกษาปริญญาเอก มีสิทธิยืมหนังสือไว้ในครอบครองได้ไม่เกิน 10 เล่ม กำหนดเวลายืมเล่มละไม่ เกิน 21 วัน

5. เจ้าหน้าที่และบุคลากรอัตราจ้างของมหาวิทยาลัย มีสิทธิยืมหนังสือไว้ในครอบครองได้ไม่เกิน 10 เล่ม กำหนดเวลายืมเล่มละไม่เกิน 15 วัน

#### การยืมหนังสือ ให้ปฏิบัติดังนี้

 4. ผู้ยืมต้องมายืมหนังสือด้วยตนเอง และต้องนำบัตรนักศึกษา หรือบัตรประจำตัวบุคลากรมาแสดงต่อ เจ้าหน้าที่ทุกครั้ง

2. การต่ออายุหนังสือให้กระทำได้โดย

2.1 ผู้ยืมต้องนำหนังสือเล่มที่ต้องการต่ออายุ มาแสดงต่อเจ้าหน้าที่ และผู้ยืมหนังสือสามารถยืม หนังสือเล่มเดิมต่อได้อีกไม่เกิน 2 ครั้ง เว้นแต่ในกรณีที่มีผู้อื่นสั่งจองหนังสือเล่มนั้น ไว้แล้ว เจ้าหน้าที่อาจงดการ ต่ออายุหนังสือ เพื่อให้ผู้อื่นซึ่งจองหนังสือนั้นได้รับสิทธิในการยืม

2.2 ผู้ยืมสามารถต่ออายุหนังสือทางระบบห้องสมุดอัตโนมัติก่อนเที่ยงของวันที่ครบกำหนดส่ง

#### <mark>ประเภทข</mark>องหนังสือ

หนังสือในห้องสมุด แบ่งออกเป็น 2 ประเภท คือ

1. หนังสือที่ยืมออกนอกห้องสมุดได้

2. หนังสือที่ห้ามยืมออกนอกห้องสมุด

หนังสือที่ห้ามยืมออกนอกห้องสมุด ได้แก่หนังสืออ้างอิงทุกประเภท ได้แก่ พจนานุกรม สารานุกรม ปทานุกรม ดรรชนี่ค้นเรื่อง หนังสือคู่มือ รายงานประจำปี พระไตรปิฎก วิทยานิพนธ์ สารนิพนธ์ งานวิจัย วารสาร หนังสือหายาก ตลอดจนหนังสืออื่น ๆ ที่ทางห้องสมุดระบุห้ามไว้

#### <mark>การ</mark>ใช้บริการของห้องสมุด

ผู้ใช้บริการของห้องสมุด ต้องปฏิบัติดังต่อไปนี้

1. การอ่านหนังสือภายในห้องสมุด จะต้องอ่าน ณ ที่ซึ่งจัดไว้ ห้ามนำหนังสือออกจากห้องสมุด

 ผู้ใช้อาจหยิบหนังสือเล่มที่ต้องการจากชั้นได้เอง และเมื่ออ่านเสร็จแล้วให้นำหนังสือวางไว้โต๊ะอ่าน หนังสือ หรือรถเข็นที่ทางห้องสมุดจัดเตรียมไว้

 ผู้ใช้ห้องสมุดต้องมีความเคารพต่อสถานที่ ด้วยการแต่งกายสุภาพ และรักษาความสงบอย่าง เคร่งครัด ไม่ส่งเสียงดัง

#### หน้ำที่และความรับผิดชอบของผู้ใช้บริการห้องสมุด

 ผู้ใช้บริการของห้องสมุด มีหน้าที่ต้องปฏิบัติตามระเบียบนี้ หากฝ่าฝืนให้เจ้าหน้าที่ห้องสมุด หรือ หัวหน้าฝ่ายห้องสมุด มีอำนาจพิจารณาดำเนินการดังต่อไปนี้

1.1 ตักเตือน

1.2 แจ้งคณบดี หรือผู้บังคับบัญชาให้ทราบถึงความผิด

2. ความรับผิดชอบของผู้ยืมหนังสือ มีดังต่อไปนี้

2.1 ผู้ยืมต้องรับผิดชอบในการชำรุดเสียหาย หรือสูญหายของหนังสือที่ยืมทุกกรณีนับตั้งแต่เวลาที่ ยืมออกจากห้องสมุดจนกระทั่งถึงเวลาส่งคืน และให้เป็นหน้าที่ของผู้ยืมที่จะต้องตรวจสอบสิ่งที่ชำรุดเสียหาย ก่อนจะนำหนังสือที่ยืมออกจากห้องสมุด

2.2 เมื่อมีการชำรุดเสียหายเกิดขึ้น ผู้ยืมจะต้องชดใช้ค่าเสียหายเพื่อการซ่อมแซมตามจำหนวเงินที่ ห้องสมุดได้จ่ายไปเพื่อการนั้น

2.3 กรณีที่ผู้ยืมทำหนังสือห้องสมุดชำรุดเสียหายและไม่สามารถซ่อมแซมได้ หรือสูญหายผู้ยืม จะต้องจัดหาหนังสือเรื่องเดียวกันและอยู่ในสภาพดีมาแทน หรือชำระเงินชดใช้เป็นจำนวนสองเท่าของราคา หนังสือ

 2.4 ถ้าผู้ยืมไม่ส่งหนังสือตรงตามเวลาที่กำหนดไว้ และมิได้นำหนังสือมาต่ออายุการยืม ผู้ยืมจะต้อง ชำระค่าปรับ วันละ 2 บาท ต่อเล่มต่อ 1 วัน ในกรณีผู้ยืมเพิกเฉย หลังจากได้รับการทวงถามจากห้องสมุดแล้ว เมื่อนำหนังสือมาคืนผู้ยืมต้องชำระ ค่าปรับทั้งหมด หรือไม่ต่ำกว่าครึ่งหนึ่งของจำนวนเงินที่ระบบแจ้ง ทั้งนี้ขึ้นอยู่กับดุลยพินิจของหัวหน้าฝ่าย ห้องสมุด

การนับวันปรับ ให้เริ่มนับตั้งแต่วันถัดจากวันกำหนดส่งโดยไม่เว้นวันหยุด ยกเว้นวันหยุดนักขัตฤกษ์ ถ้า วันกำหนดส่งตรงกับวันหยุดทำการของห้องสมุด ให้เริ่มนับตั้งแต่วันที่ห้องสมุดเริ่มเปิดทำการใหม่และให้นับต่อไป จนถึงวันนำหนังสือมาส่งคืน

หากผู้ยืมไม่นำหนังสือมาคืนและชำระค่าปรับ หรือค่าชดใช้ในกรณีทำหนังสือหาย ฝ่ายห้องสมุดจะไม่ ลงนามเอกสารการขอจบให้แก่นักศึกษา และมหาวิทยาลัยมหามกุฏราชวิทยาลัยอาจงดการออกปริญญาบัตร ให้แก่นักศึกษาผู้นั้นเมื่อจบการศึกษา

## <mark>คู่มือ</mark> การสืบค้นข้อมูลจากระบบห้องสมุดอัตโนมัติ

สำหรับผู้ใช้บริการห้องสมุด มหาวิทยาลัยมหามกุฎราชวิทยาลัย

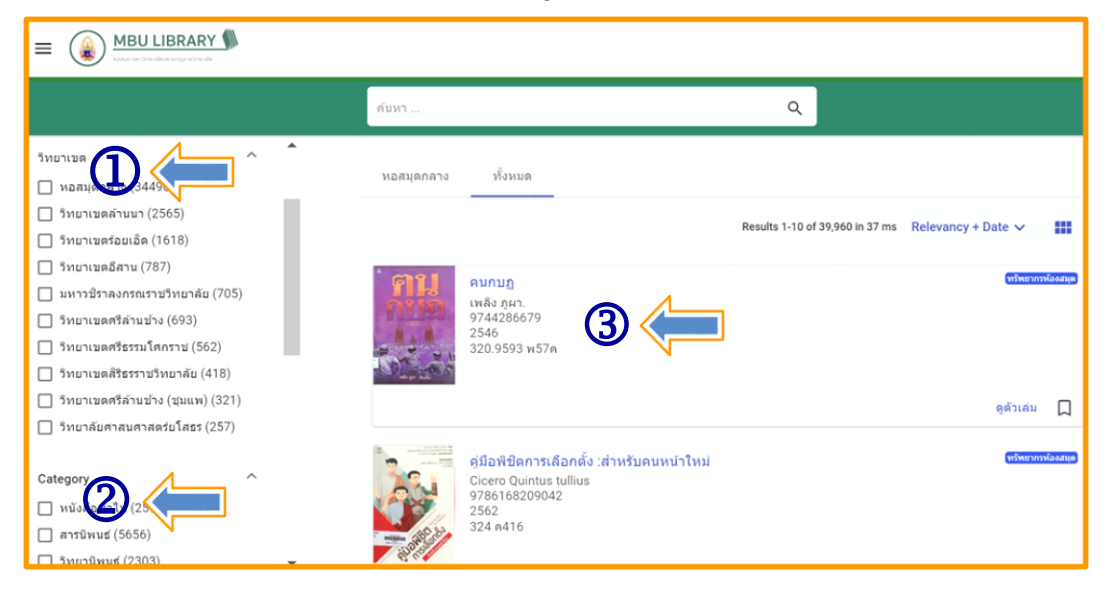

 หน่วยงานห้องสมุดมหาวิทยาลัยมหามกุฎราชวิทยาลัยที่เชื่อมโยงข้อมูลระหว่างหอสมุดกลางกับ ห้องสมุดวิทยาเขต 7 แห่ง และวิทยาลัยอีก 3 แห่ง

- 2. หมวดหมู่หนังสือที่อยู่ในระบบห้องสมุดอัตโนมัติ
- 3. รายการหนังสือล่าสุดที่เพิ่มทำรายการบรรณานุกรมในระบบห้องสมุดอัตโนมัติ

ผู้ใช้บริการห้องสมุดสามารถสืบค้นข้อมูลหรือค้นคว้างานวิจัยได้จากระบบห้องสมุดอัตโนมัติ โดยตรงที่ เว็บไซต์สืบค้นข้อมูลฝ่ายห้องสมุด https://opac.mbu.ac.th/ หากในกรณีที่ลิงค์เว็บไซต์สืบค้นหลักเกิดขัดข้อง ไม่สามารถเข้าใช้งานได้ให้ใช้ลิงค์สำรองแทน (ลิงค์สำรอง : https://mbu.site.dimdata.com/)

วิธีการสืบค้นข้อมูลจากระบบห้องสมุดอัตโนมัติ สามารถสืบค้นได้ดังนี้

- 1. สืบค้นโดยใช้ชื่อเรื่อง (Title)
- 2. สืบค้นโดยใช้ชื่อผู้แต่ง (Author)

โดยกำหนดคำค้นหาลงในช่องสืบค้นและเลือกเขตข้อมูลที่เหมาะสมในการค้นหา

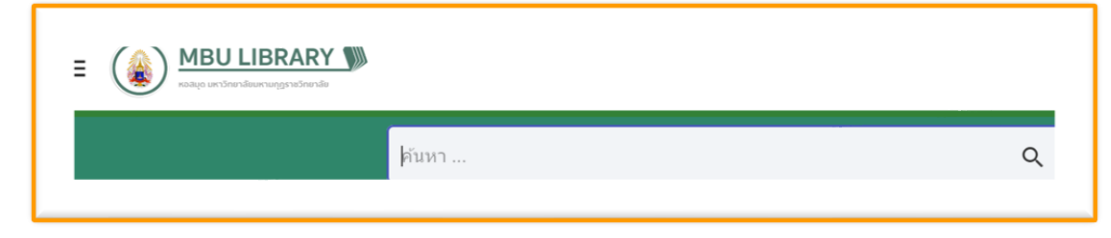

#### ้วิธีการสืบค้นข้อมูลจากระบบห้องสมุดอัตโนมัติ โดยใช้ชื่อเรื่อง (Title)

- 1. ทำการเข้าเว็บไซต์สืบค้นข้อมูล https://opac.mbu.ac.th/
- 2. พิมพ์ชื่อเรื่องที่ต้องการสืบค้น ในลงในช่องค้นหา
- 3. กดปุ่ม "ค้นหา" หรือ กด Enter ที่คีย์บอร์ด

| ← → C ⋒ ()                                                                                                    | https://opac.mbu.a | c.th/                                             | ۵ 🖲 🖸                                         |
|----------------------------------------------------------------------------------------------------|--------------------|---------------------------------------------------|-----------------------------------------------|
| BILLIBRARY                                                                                                    |                    |                                                   |                                               |
|                                                                                                    |                    | ศัมหา 2 🧲                                         | (3 ∝ <                                        |
| ประเภท                                                                                                    | ^                  | หอสมุดกลาง ทั้งหมด                                |                                               |
| ทรพยากรหองสมุด (34496)                                                                                                    |                    |                                                   | Results 1-10 of 34,496 in 39 ms Relevancy + I |
| Category<br>หนังสือทั่วใป (21123)<br>สารนิพนธ์ (5565)<br>5ทยานิพนธ์ (2275)<br>นวนิยาย (2175)<br>หนังสืออ้างอิง (975)<br>วรสอร์ (657) |                    | <u>มารณิวริ แอบหรูว์</u><br>9789747884661<br>2550 |                                               |

#### ้ตัวอย่างการค้นหาโดยใช้ชื่อเรื่อง "**การเมืองท้องถิ่น**" ผลที่ได้ตามภาพตัวอย่าง

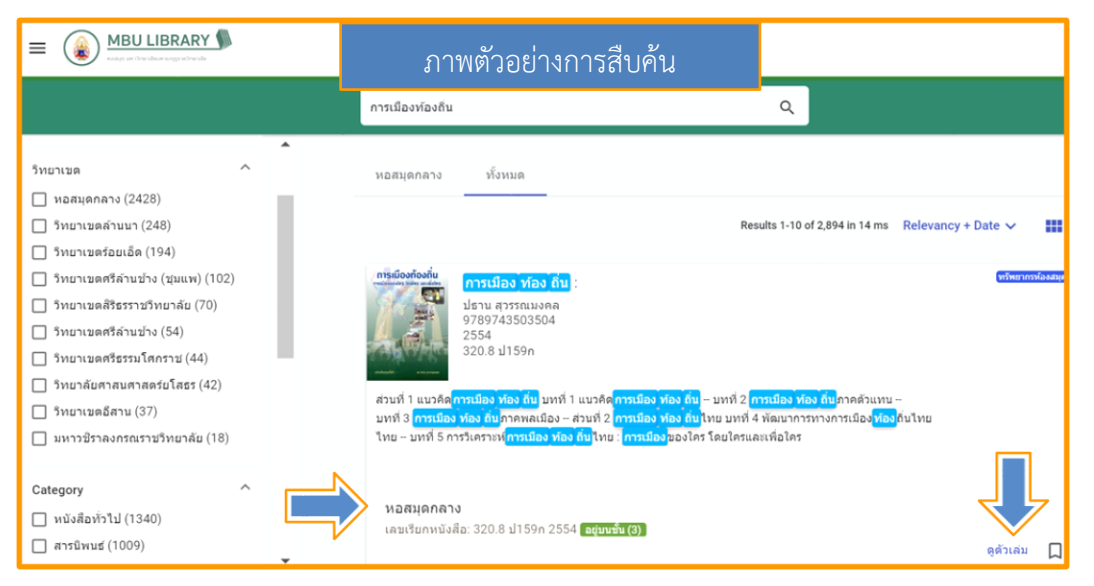

หากต้องการทราบว่าหนังสือเล่มที่สืบค้นอยู่ที่ห้องสมุดส่วนงานใด ให้คลิกที่ "**ดูตัวเล่ม**" ตามลูกศรซึ้ แสดงว่าหนังสือเรื่อง "การเมืองท้องถิ่น" อยู่ที่หอสมุดกลาง

#### วิธีการสืบค้นข้อมูลจากระบบห้องสมุดอัตโนมัติ โดยใช้ชื่อผู้แต่ง (Author)

- 1. ทำการเข้าเว็บไซต์สืบค้นข้อมูล https://opac.mbu.ac.th/
- 2. พิมพ์ชื่อแต่งที่ต้องการสืบค้น ในลงในช่องค้นหา
- 3. กดปุ่ม "ค้นหา" หรือ กด Enter ที่คีย์บอร์ด

|                                                            |        | สุขีพ                                                                              | <ul> <li><a>3</a></li> </ul>                                                |
|------------------------------------------------------------|--------|------------------------------------------------------------------------------------|-----------------------------------------------------------------------------|
| ริทยาเขต<br> หอสมุดกลาง (52)<br> ริทยาเขตศรีธรรมโศกราช (2) | ^      | หอโกาง ทั้งหมด<br>Miters R                                                         | Results 1-10 of 53 in 9 ms Relevancy + Date V                               |
| Category                                                   | ^      | อาณาจักรด้วอย่าง /<br>สุมีพ ปุญญานภาพ<br>9748768651<br>2543<br>294.304 ส763อ       | (nitrue transfordation)                                                     |
| ⊻ สุขีพ ปุญญานุภาพ (53)                                    |        | พิมพ์ในงานพระราชทานเพล็งศพ นาย <mark>ส มีท</mark> ปุญญานุภาพ 27 สิงหาคม 2543 อนุสร | ณ์งานพระราชทานเพลิงศพ นาย <mark>ส มีท</mark> ปุญญานุภาพ ท.ม.<br>ดูดัวเล่ม 🔲 |
| หัวเรือง<br>ปีทีพิมพ์                                      | v<br>v | ประวัติและงานอาจารย <mark>์ ๆ มีพ</mark> ปุญญานุภาพ /<br>สุธีพ ปุญญานุภาพ<br>2543  | (ทริษยาการโองสมุด)                                                          |
| ภาษา                                                       | ¥      | 920.02 a7631                                                                       |                                                                             |

- 1. รายการหนังสือที่แต่งโดย อ.สุชีพ ปุญญานุภาพ
- 2. คลิกที่ชื่อผู้แต่งจะทำให้ทราบจำนวนรายการของผู้แต่งทั้งหมด
- 3. หน้าแสดงผลการสืบค้น 1 หน้ามี 10 รายการ และรายการหนังสือแต่งโดย อ.สุชีพ ปุญญานุภาพ

ทั้งหมดมี 53 รายการ

## <mark>คู่มือ</mark> การยืม-คืนหนังสือ

#### สำหรับผู้ใช้บริการห้องสมุด มหาวิทยาลัยมหามกุฎราชวิทยาลัย

#### วิธีการยืมหนังสือ

การยืมหนังสือ ผู้ใช้บริการสามารถทำได้ดังนี้

- 1. เข้าสู่ระบบห้องสมุดอัตโนมัติ https://opac.mbu.ac.th
- 2. ทำการสืบค้นข้อมูลหนังสือ หรือวิทยานิพนธ์ที่ต้องการจากระบบห้องสมุดอัตโนมัติ
- นำหนังสือที่ต้องการยืม ติดต่อเจ้าหน้าที่/บรรณารักษ์ ได้ที่เคาน์เตอร์บริการยืม คืน ฝ่ายห้องสมุด ชั้น 3 อาคารสมเด็จพระญาณวโรดม (B6)

#### วิธีการคืนหนังสือ

การคืนหนังสือ ผู้ใช้บริการสามารถทำได้ดังนี้

 นำหนังสือที่ยืม ติดต่อเจ้าหน้าที่/บรรณารักษ์ ได้ที่เคาน์เตอร์บริการยืม – คืน ฝ่ายห้องสมุด ชั้น 3 อาคารสมเด็จพระญาณวโรดม (B6)

## คู่มือ การยืมหนังสือต่อ (RENEWING SERVICE) จากระบบห้องสมุดอัตโนมัติ สำหรับผู้ใช้บริการห้องสมุด มหาวิทยาลัยมหามกุฏราชวิทยาลัย

#### วิธีการยืมต่อหนังสือด้วยตนเอง

การ Renew คือการยืมต่อหนังสือหรือวัสดุที่ยังมีความจำเป็นจะต้องใช้ต่อ ทั้ง ๆ ที่ถึงกำหนดส่งคืนห้องสมุดแล้วซึ่ง ผู้ใช้บริการสามารถดำเนินการได้ด้วยตนเอง โดยผ่านระบบระบบห้องสมุดอัตโนมัติ ดังนี้

|                                     |                                               |                                                              | Sign in | ∉ |
|-------------------------------------|-----------------------------------------------|--------------------------------------------------------------|---------|---|
|                                     | Search                                        | ٩                                                            |         |   |
| วิทยาเขต ^ 🏫                        |                                               |                                                              |         |   |
| 🔲 หอสมุดกลาง (34496)                | หอสมุดกลาง                                    | All                                                          |         |   |
| 🔲 วิทยาเขดล้านนา (2565)             |                                               |                                                              |         |   |
| 🔲 วิทยาเขตร้อยเอ็ด (1618)           |                                               | Results 1-10 of 39,970 in 33 ms Relevancy + Date 🗸           |         |   |
| 🔲 วิทยาเขดอีสาน (787)               |                                               |                                                              | _       |   |
| 🔲 มหาวชีราลงกรณราชวิทยาลัย (705)    | การจัดการ<br>พรัพยากรวัฒนธรรม                 | การจัดการทรัพยากรวัฒนธรรม / ปะเพณฑายา                        | urces   |   |
| 🔲 วิทยาเขตศรีล้านข้าง (695)         |                                               | ธนก เลศชาญฤทธ<br>9786167154077                               |         |   |
| 🔲 วิทยาเขดศรีธรรมโศกราช (566)       |                                               | 2554<br>306.09593 ±153n                                      |         |   |
| วิทยาเขดสิริธรราชวิทยาลัย (424)     | nin internation                               |                                                              |         |   |
| 🔲 วิทยาเขตศรีล้านข้าง (ชุมแพ) (321) |                                               | View heldings                                                | _       |   |
| 🔲 วิทยาลัยศาสนศาสตร์ยโสธร (265)     |                                               | view notaings                                                | Ц       |   |
| Category ^                          | ราย เป็นหลาย<br>ของชีวิต                      | ความหลากหลายของชีวิต ความหลากหลายทางวัฒนธรรม /<br>โรยพร มณฑ์ | urces   |   |
| 🔲 หนังสือทั่วไป (25990)             | שרוחת איז איז איז איז איז איז איז איז איז איז | 9749609492                                                   |         |   |
| 🔲 สารนิพนธ์ (5656)                  | 872                                           | 303.4 ±641n                                                  |         |   |
| 🔲 วิทยานิพบฮ์ (2303)                | a time                                        |                                                              |         |   |

1. เข้าสู่ระบบห้องสมุดอัตโนมัติ https://opac.mbu.ac.th

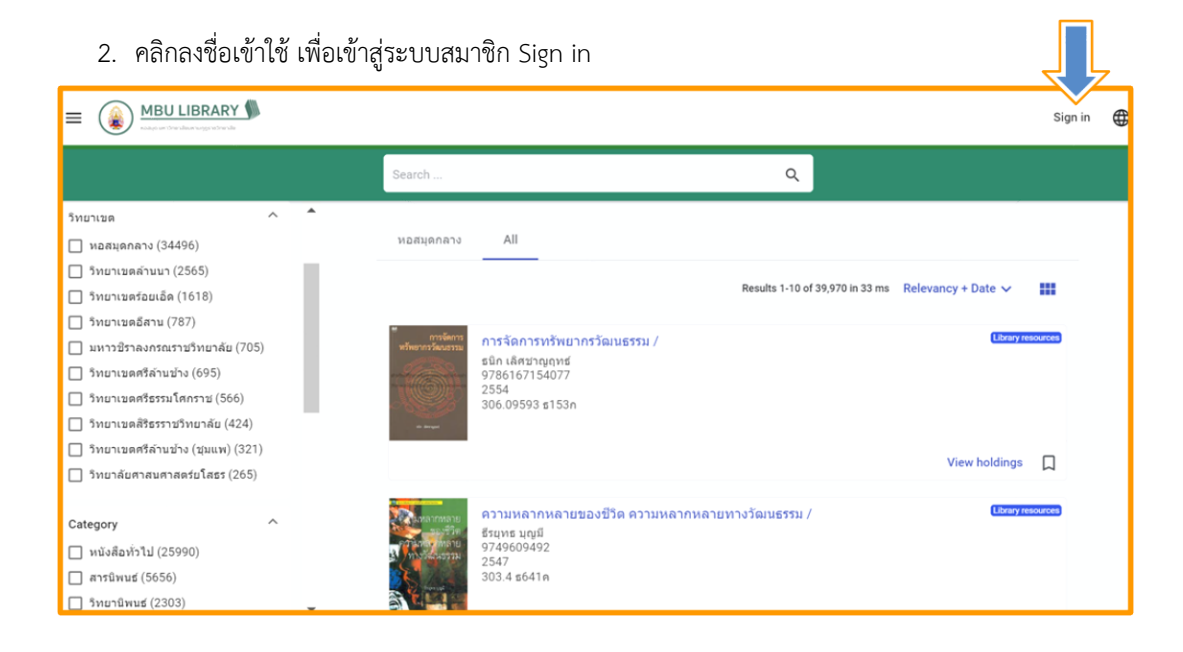

- 3. เข้าสู่ระบบโดยใช้ email มหาวิทยาลัย (.....@mbu.ac.th)
  - 3.1 คลิกเลือก Sign in with Google

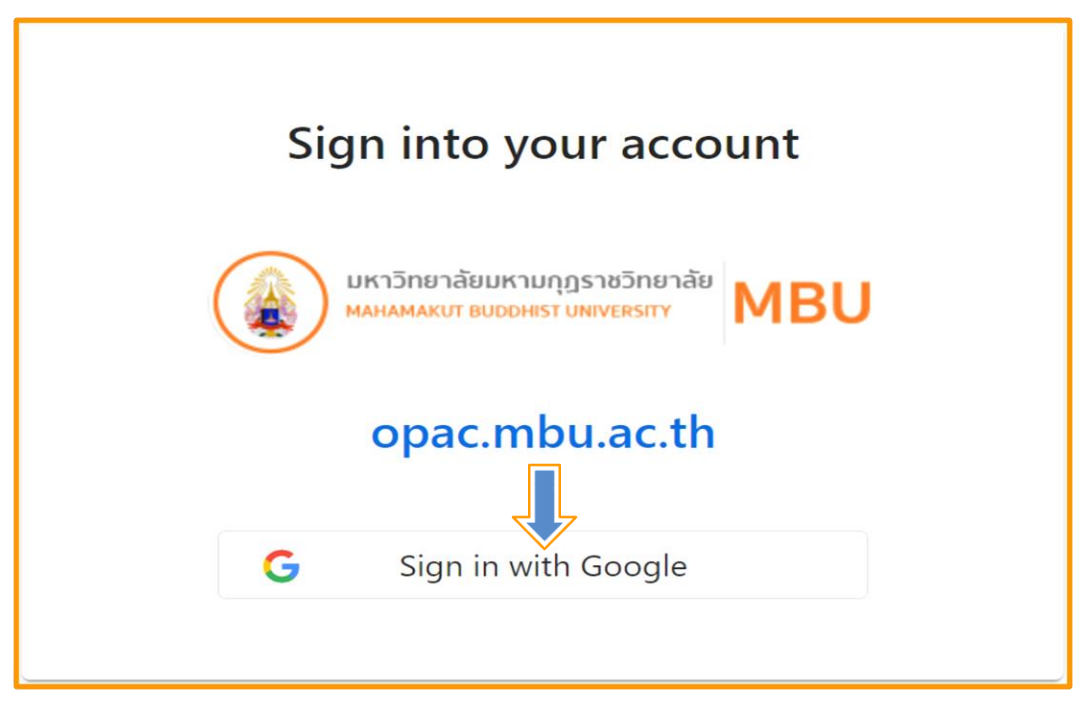

#### 3.2 คลิกเลือกบัญชีอีเมล์ของมหาวิทยาลัย

| G ลงชื่อเข้าใช้ด้วย Google |                                                                                                    |
|----------------------------|----------------------------------------------------------------------------------------------------|
| DIMDATA                    |                                                                                                    |
| ය v ය                      | Chuchat Bu ออกจากระบบแล้ว                                                                                                    |
| เลอกบญช                    | chuchat.bu@mbu.ac.th                                                                                                    |
| เพื่อไปยัง Dimdata         | (2) ใช้บัญชีอื่น                                                                                                    |
|                            | Google จะแชร์ชื่อ ที่อยู่อีเมล การตั้งค่าภาษา และรูปโปรไฟล์ของ<br>คุณกับ Dimdata เพื่อดำเนินการต่อ คุณอ่าน<br><mark>นโยบายความเป็นส่วนตัวและข้อกำหนดในการให้บริการ</mark> ของ<br>Dimdata ได้ก่อนใช้แอปนี้ |

#### 3.3 ใส่รหัสผ่าน/แล้วคลิกถัดไป

| G ลงชื่อเข้าใช้ด้วย Google |                                                                |
|----------------------------|----------------------------------------------------------------|
| Chuchat Bu                 | ป้อนรหัสผ่าน<br> <br>  แสดงรหัสผ่าน<br>หากลืมรหัสผ่าน<br>ดัดไป |

3.4 คลิกดำเนินการต่อ และคลิกเลือก Yes, Keep me signed in

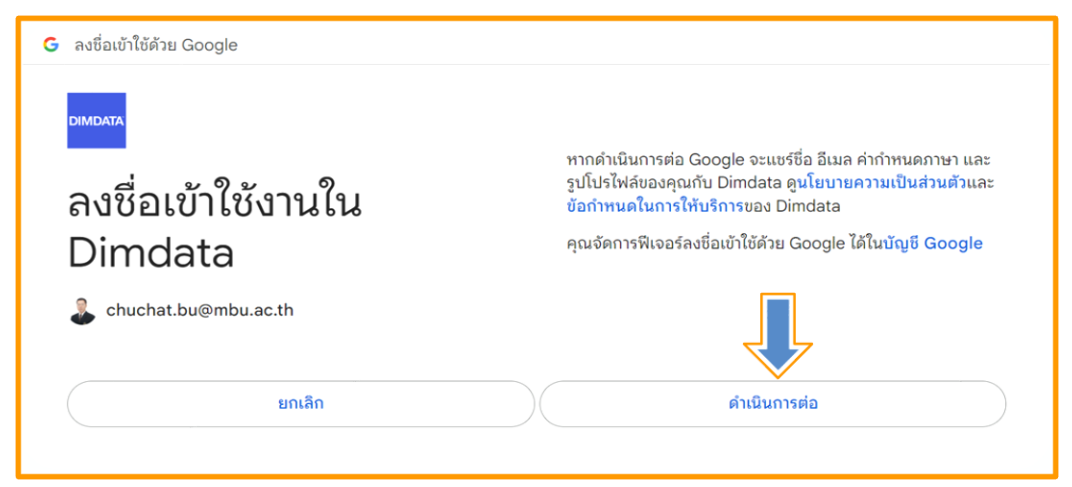

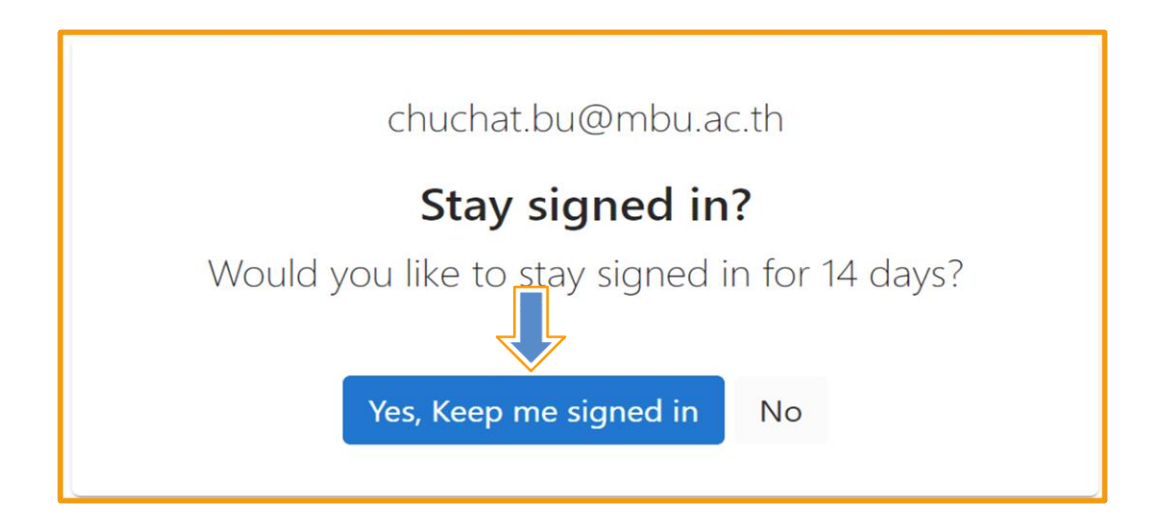

#### 4. คลิกที่รูปโปรไฟล์

|                                                                                                    |   |                    |                                                                           |                                                        | > |
|----------------------------------------------------------------------------------------------------|---|--------------------|---------------------------------------------------------------------------|--------------------------------------------------------|---|
|                                                                                                    |   | Search             |                                                                           | ٩                                                      |   |
| ประเภท<br>D Library resources (34496)                                                                                                    | ^ | หอสมุดกลาง         | All                                                                       |                                                        |   |
| Category<br>  หนังสือหัวไป (21123)<br>  สารมีพบธ์ (5565)<br>  วิทยานิพบธ์ (2275)<br>  นรมิยาย (2175)                                                  | ^ | Conceptual Section | <b>ปาเสนอแบบมืออาปีพ =</b><br>แบรดบิวซี แอนดรูว์<br>9789747884661<br>2550 | Results 1-10 of 34,496 in 38 ms Relevancy + Date V III |   |
| <ul> <li>หนังสืออ้างอิง (975)</li> <li>วารสาร (657)</li> </ul>                                                                                        |   |                    |                                                                           | View holdings                                          |   |
| <ul> <li>งาบริจัย (314)</li> <li>ดุษฎีมีพนธ์ (288)</li> <li>ริทยานิพนธ์ อื่นๆ (276)</li> <li>รายงานประจำมี (220)</li> <li>เรื่องสั้น (206)</li> </ul> | _ |                    | ปทรปสิทธิบัญชรี :<br>พระพุทธธับปัยแกระ<br>9749279905<br>2555              | (Litrary resource)                                     |   |

#### 4.1 คลิกเลือก Library Services

| <b>MBU LIBRARY</b>                                                                                                    |                                      |                                                                                                    |                         | ŵ                |
|----------------------------------------------------------------------------------------------------|--------------------------------------|----------------------------------------------------------------------------------------------------|-------------------------|------------------|
|                                                                                                    | Search                               | ٩                                                                                                    | Do                      | Account          |
|                                                                                                    |                                      | Ν                                                                                                    | $\Box$                  | Bookmarks        |
| ประเภท ^<br>☐ Library resources (39933)                                                                                                    | หอสมุดกลาง                           |                                                                                                    | °                       | Library Services |
| eBooks (42)                                                                                                    |                                      | Results 1-10 of 39,975 in 38 ms Relevancy Date                                                                                                    | $\oplus$                | Language 🕨       |
| <ul> <li>ริทยาเซล ^</li> <li>หอสมุลกลาง (34496)</li> <li>ริทยาเซลล์านบา (2555)</li> <li>ริทยาเซลล์ลาน (2557)</li> <li>ริทยาเซลลีสาน (787)</li> <li>มหาวชิราดงกรณราชวิทยาลัย (705)</li> <li>ริทยาเซลรีล่านข้าง (697)</li> </ul> | รับที่ครอบคราคล์<br>เราส่วยรับสมอไหล | Family comes first สวยรักและผูฟัง /<br>บริสงหรัสร้ารับบานนท์<br>9786162985218<br>2566<br>รส น173ฟ<br>บบาน – ก้อยคำสร้างหลุม – งานเอลินอลองลีแดง – ผู้ให้กำเนิด – หลาบขายคนโปรด – บำบอกรา – คุณ, ผ่นหร้า แล<br>เวนอลองมงคลสบรส – น้ำตกโรสดาย – พี่สาวของผม – Pieces เสยเลี้ยว บทสนทนา ความพรงรา.<br>View hol | [→<br>ຣແນງສີຄ່<br>dings | Sign out         |
| <ul> <li>วิทยาเษตสรีธรรมโคกราช (568)</li> <li>วิทยาเษตสรีธรราชวิทยาดัย (424)</li> <li>วิทยาเษตรีลังษชาง (ชุมแท) (321)</li> <li>วิทยาดัยศาสนศาสตร์ยโสธร (268)</li> </ul>                                                        | Loomodeuseu                          | มรดกหางวัฒนธรรมภาคกลางและภาคตะวันออก / มี<br>วิทศ จิโรงพันธุ์<br>9789742316971<br>2551<br>306.095936 า367ม                                                                                                    | Library ret             | ources           |

5. คลิกเลือกจุด 3 จุดมุมขวามือ เลือก Renew เพื่อทำรายการยืมหนังสือต่อ

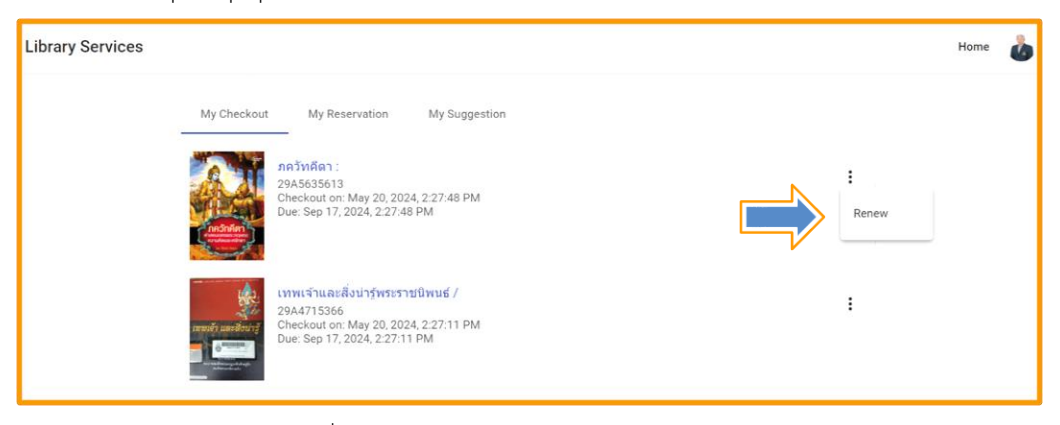

#### 5.1 คลิกเลือก Renew เพื่อทำรายการยืมหนังสือต่อ

| My Checkout      | My Reservatio                                       | n My Suggestion     |   |
|------------------|-----------------------------------------------------|---------------------|---|
|                  | ภควัทคีดา :                                         |                     |   |
|                  | 29A5635613<br>Checkout on: May<br>Due: Sep 17, 2024 | Confirm renew       | : |
| A started as     |                                                     | Barcode: 29A5635613 |   |
|                  | เทพเจ้าและสิ่งน่า<br>29A4715366<br>Chackast an Mar  | ภควัทคีดา :         | : |
| INUIGI LIREGOLIS | Due: Sep 17, 2024                                   | Renew Cancel        |   |
|                  |                                                     |                     |   |

#### 5.2 ทำรายการยืมหนังสือต่อสำเร็จ

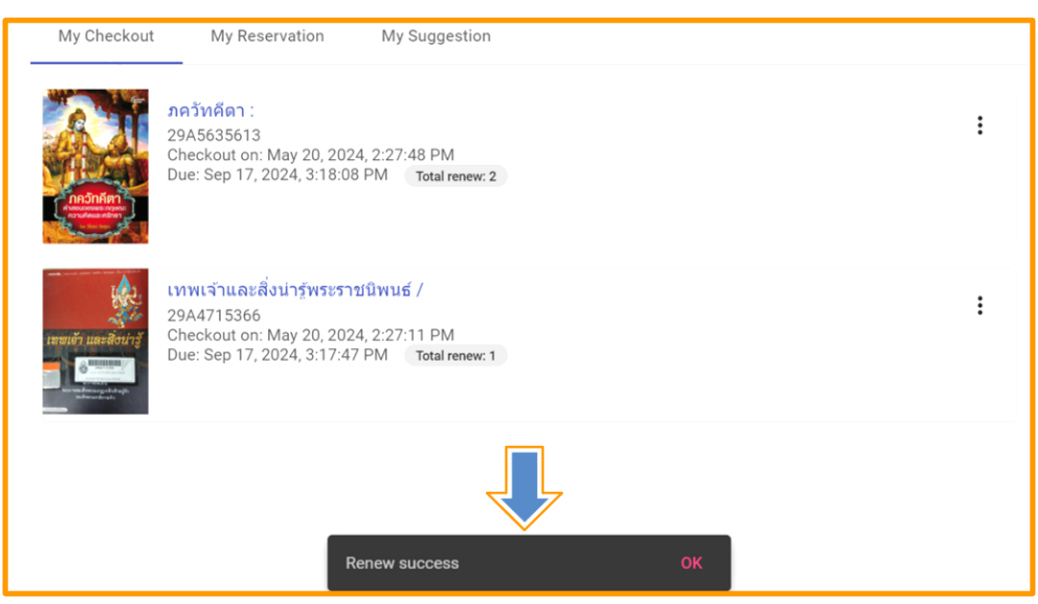

5.3 ทำรายการยืมหนังสือเสร็จแล้ว ทำการ Sign Out จากระบบสมาชิก

| Library Services |           |                                                                                                    |   |    | Home 💩                        |
|------------------|-----------|----------------------------------------------------------------------------------------------------|---|----|-------------------------------|
|                  | รายการยืม | รายการจอง รายการแบบน่า                                                                              |   | Do | Account                       |
|                  |           | ภดวัทดีดา :                                                                                         | : |    | Bookmarks<br>Library Services |
|                  | indular s | 2945535613<br>Checkout on: May 20, 2024, 2:27:48 PM<br>Due: Sep 17, 2024, 3:18:08 PM Total renew: 2 |   | •  | Language 🕨                    |
|                  |           |                                                                                                    |   | [→ | Sign out                      |
|                  |           |                                                                                                    |   | -  |                               |

## ค<mark>ู่มือ</mark> การอ่านสารนิพนธ์ วิทยานิพนธ์ และดุษฎีนิพนธ์ จากระบบห้องสมุดอัตโนมัติ สำหรับผู้ใช้บริการห้องสมุด มหาวิทยาลัยมหามกุฏราชวิทยาลัย

การอ่านสารนิพนธ์ วิทยานิพนธ์ และดุษฎีนิพนธ์ สำหรับผู้ใช้บริการห้องสมุด มหาวิทยาลัยมหามกุฎ -ราชวิทยาลัย สามารถทำได้ดังนี้

- 1. เข้าเว็บไซต์ระบบห้องสมุดอัตโนมัติ ได้ที่ https://opac.mbu.ac.th
- 2. คลิกเลือกค้นหาสารนิพนธ์ วิทยานิพนธ์ และดุษฎีนิพนธ์ ที่ต้องการอ่าน
- 3. เปิดอ่านผ่านระบบห้องสมุดอัตโนมัติ
- 4. หรือดาวน์โหลดไฟล์บันทึกลงเครื่องคอมพิวเตอร์แล้วเปิดอ่าน

| < → C ⋒ ()                                                                                      | https://opac.mbu.a | c.th/      |                                                                                |              | Ô        | ۲         | Ð      | ₹         | \$      | อัปเดตให้เสรี | ร่จสิ้น |
|-------------------------------------------------------------------------------------------------|--------------------|------------|--------------------------------------------------------------------------------|--------------|----------|-----------|--------|-----------|---------|---------------|---------|
|                                                                                                 | • ( <b>1</b> ) <   |            |                                                                                |              |          |           |        |           |         | ลงชื่อเข้าใช้ | ⊕       |
|                                                                                                 |                    | ดันหา      |                                                                                | م            |          |           |        |           |         |               |         |
| ประเภท<br>  หรัพยากรห้องสนุด (34496)<br>Category                                                | ^                  | หอสมุดกลาง | ทั้งหมด                                                                        | Results 1-10 | of 34,49 | 6 in 31 m | s Rele | vancy + [ | )ate 🗸  |               |         |
| <ul> <li>หนังสือทั่วไป (21123)</li> <li>สารมิพนธ์ (5565)</li> <li>วิทยามิพนธ์ (2275)</li> </ul> |                    |            | เกล็ดหิมะในสายหมอก /<br>เทพรัฒนราชสุดาฯ สยามบรมราชกุมารี<br>9748363201<br>2538 |              |          |           |        |           | ทรัพยาก | ารห้องสมุด    |         |

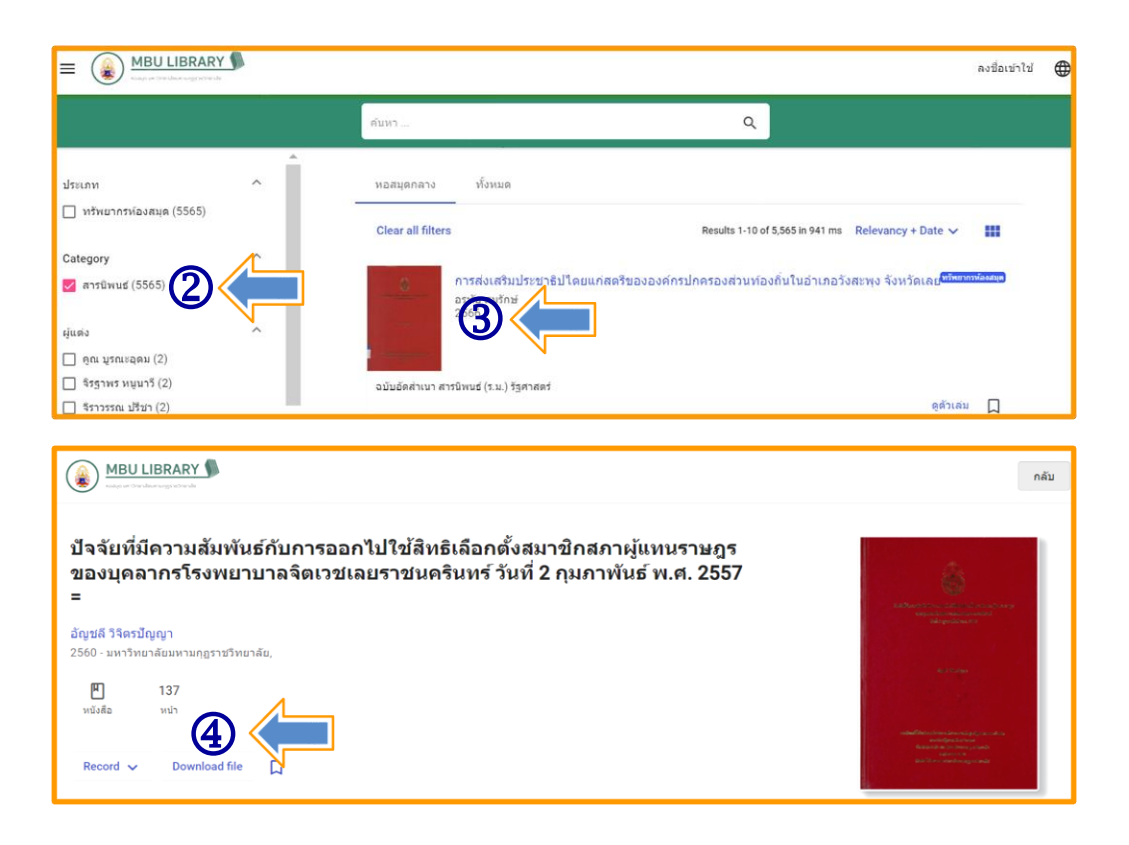

ในกรณีที่ไม่สามารถเปิดอ่านสารนิพนธ์ วิทยานิพนธ์ และดุษฎีนิพนธ์ได้ ยังสามารถทำได้อีกวิธี ดังต่อไปนี้

1. เข้าเว็บไซต์ระบบห้องสมุดอัตโนมัติ ได้ที่ https://opac.mbu.ac.th

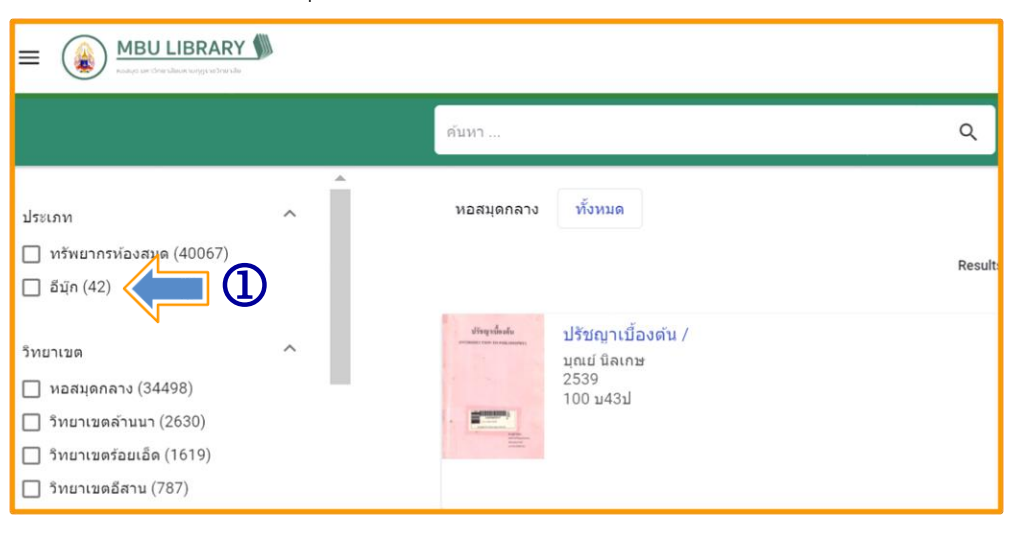

 คลิกเลือกอีบุ๊ก จะมีแถบเมนูแสดงหมวดหมู่ด้านซ้ายมือ แล้วเลือกวิทยานิพนธ์ ดังภาพที่แสดง ด้านล่าง

3. เลือกวิทยานิพนธ์ที่ต้องการอ่าน

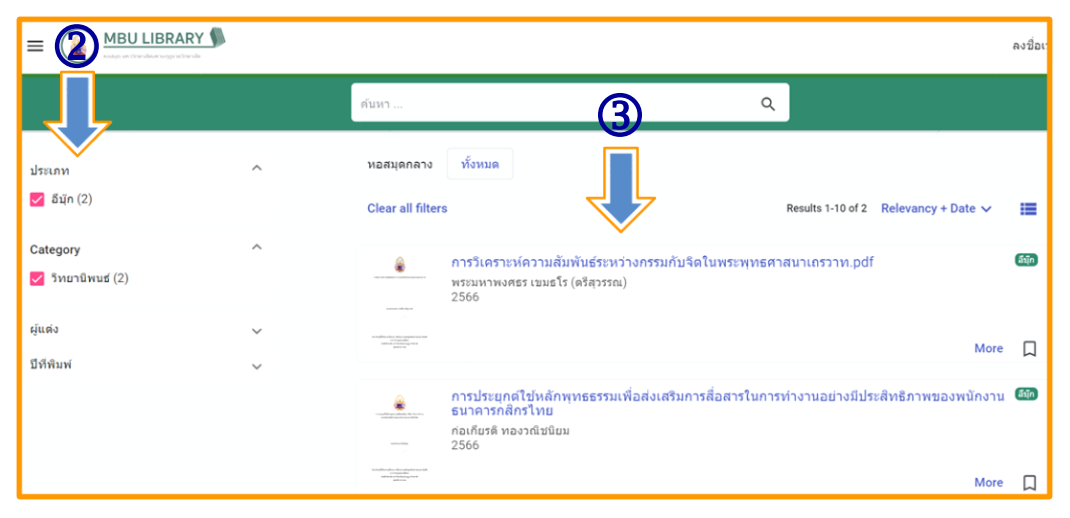

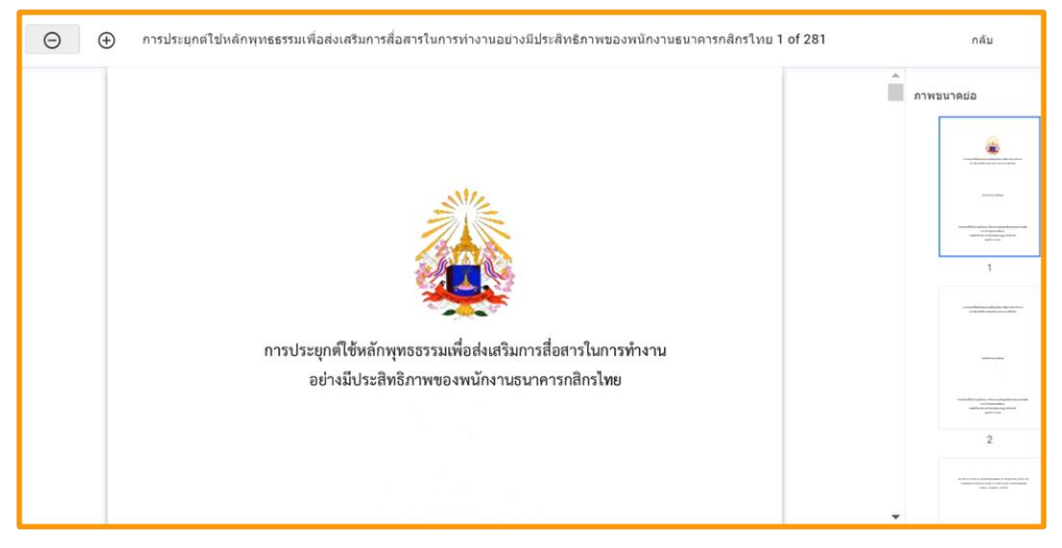

วิทยานิพนธ์ที่เปิดอ่านผ่านหน้าเว็บไซต์ระบบห้องสมุดอัตโนมัติ

## วิธีติดตั้งแอป MBU Library สำหรับ IOS

- 1. เปิดเว็บ https://opac.mbu.ac.th
- 2. กดปุ่ม สร้าง Shortcut และเลือก Add to Home Screen
- 3. แอพ MBU Library พร้อมใช้งช้าน

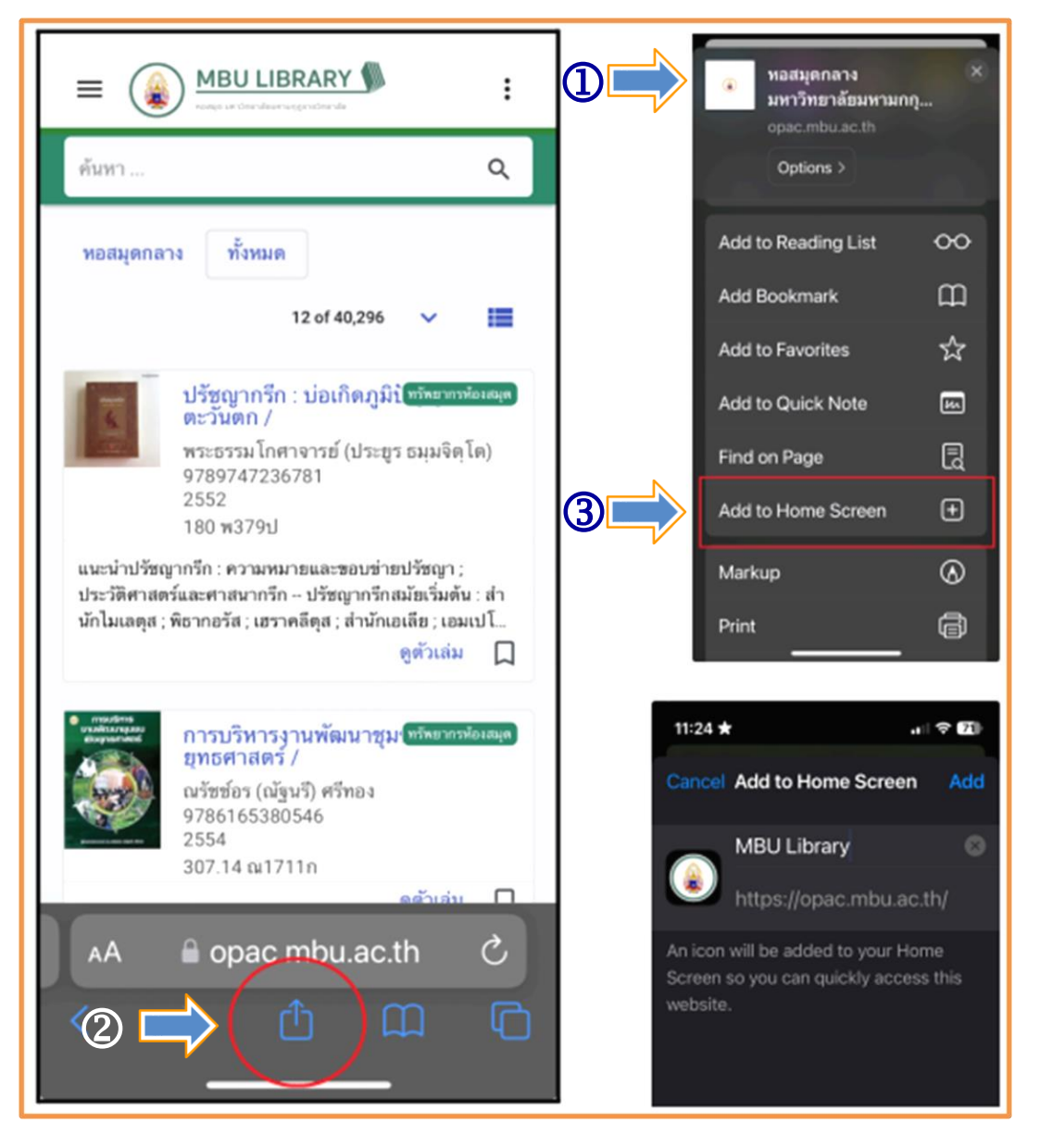

## วิธีติดตั้งแอป MBU Library สำหรับ Android

- 1. เปิดเว็บ https://opac.mbu.ac.th
- 2. กด 3 จุดมุมขวามือบน
- 3. เลือกติดตั้งแอป
- 4. ติดตั้งแอป MBU Library
- 5. แอป MBU Library พร้อมใช้งช้าน

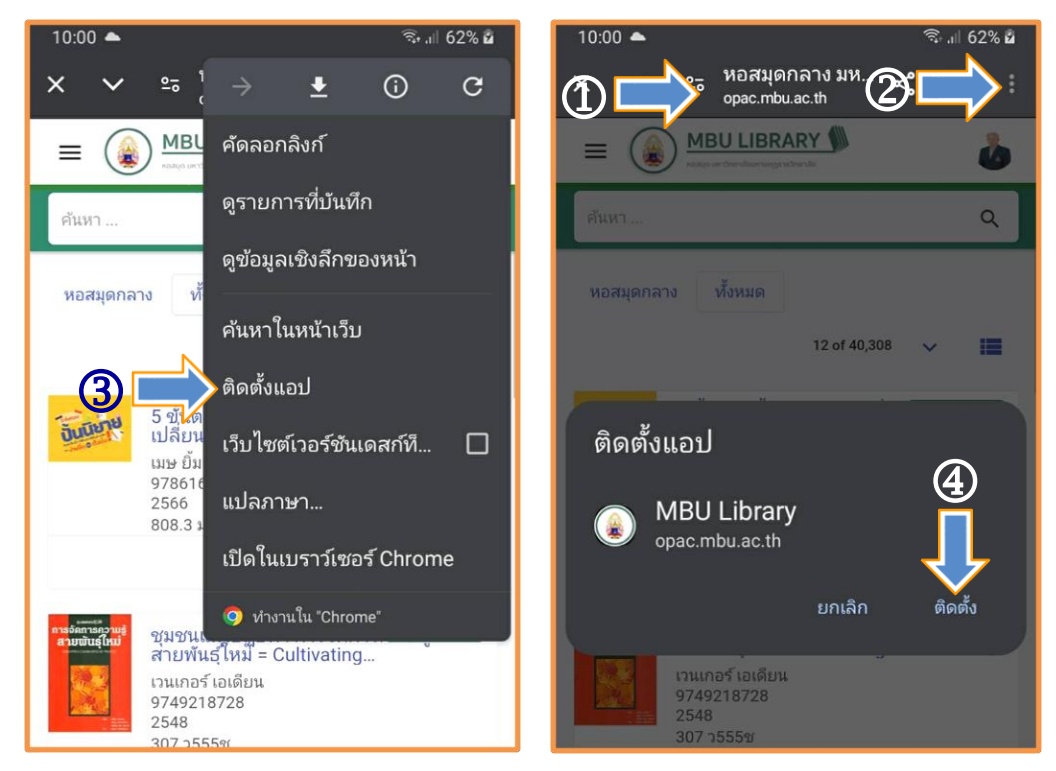

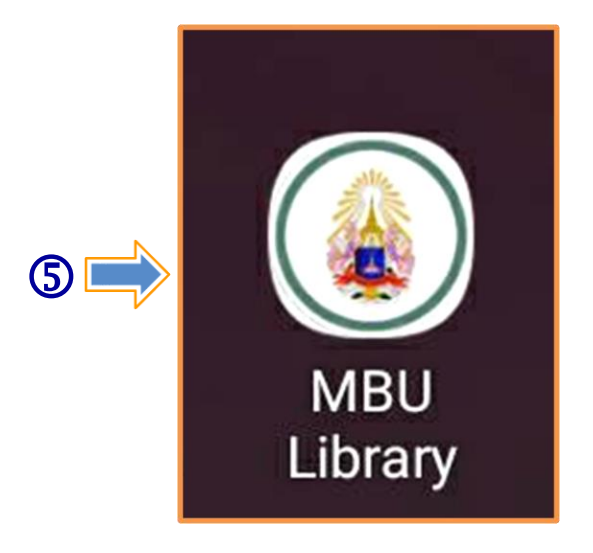

## ค<mark>ู่มือ</mark> การใช้ E-Book ในระบบ MBU CU-Elibrary สำหรับผู้ใช้บริการห้องสมุด มหาวิทยาลัยมหามกุฎราชวิทยาลัย

นักศึกษา คณาจารย์ และบุคลากรของมหาวิทยาลัยมหามกุฏราชวิทยาลัย ต้องการใช้บริการห้องสมุด ในรูปแบบหนังสืออิเล็กทรนิกส์ (e-book) ในระบบ MBU CU-Elibrary ผ่านเว็บเบาว์เซอร์ สามารถทำได้ดังนี้

## <mark>การ</mark> สมัครสมาชิกเข้าใช้งานครั้งแรก

เข้าเว็บไซต์ MBU e-Library ที่ URL : https://elibrary-mbu.cu-elibrary.com

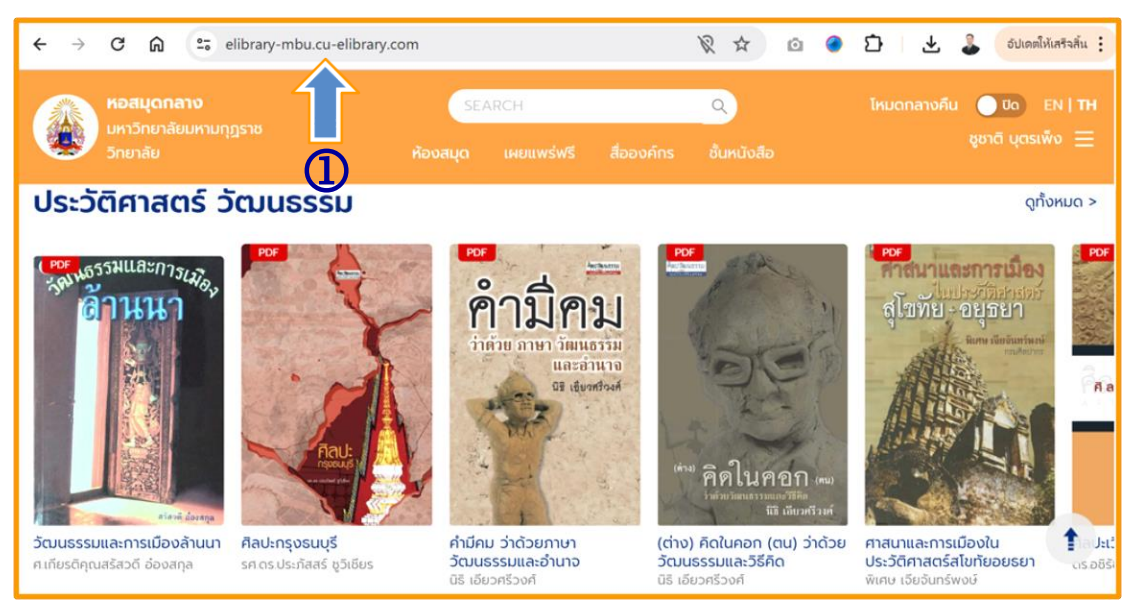

2. คลิกเลือก ลงชื่อเข้าใช้/สมัครสมาชิก

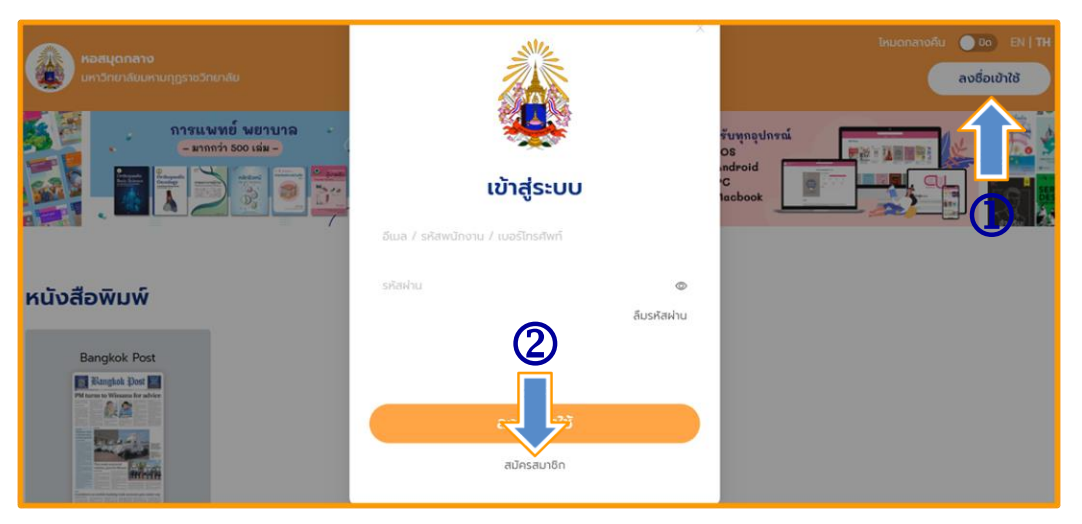

- 3. กรอกอีเมลที่ลงท้ายด้วย @mbu.ac.th, @student.mbu.ac.th
  - 3.1 คลิกยอมรับนโยบายความเป็นส่วนตัวและเงื่อนไขการใช้บริการ
  - 3.2 คลิกสมัครสมาชิก

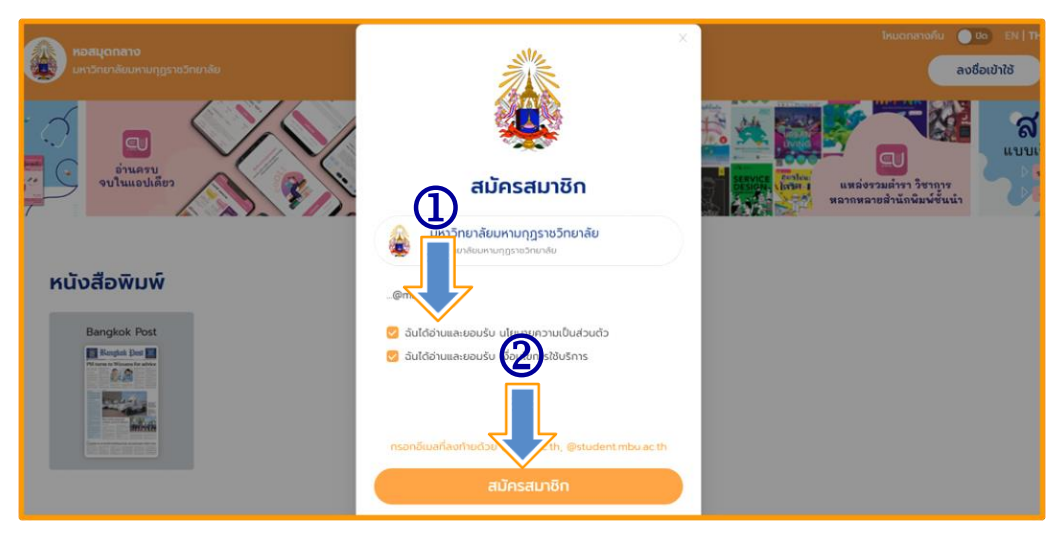

#### 3.3 เปิด E-mail คัดลอกรหัส OTP

| 925931 คือ OTP ยืนยันการลงทะเบียนจาก มหาวิทยาลัยมหามกุฎราชวิทยาลัย 📶 🚥 🗈 🔤                             |                         |
|----------------------------------------------------------------------------------------------------|-------------------------|
| Hibrary 1st E-library platform <postmaster@mail.hibrary.me><br/>ວັດ ວັນ ↓</postmaster@mail.hibrary.me> | 19:00 (5 นาทีที่ผ่านมา) |
| Your account<br>Reference Code: WoHET<br>OTP Code: 25931<br>Expired at: 28-05-2024 19:05:49            |                         |
| ท่านสามารถดาวน์โหลดแอปพลิเคชั่นเพื่อใช้งาน Hibrary ได้ทาง                                              |                         |
| Coogle Play                                                                                            |                         |
|                                                                                                    |                         |

#### 4. ใส่รหัส OPT ที่ส่งไปทาง E-mail

4.1 กดยืนยันการสมัคร

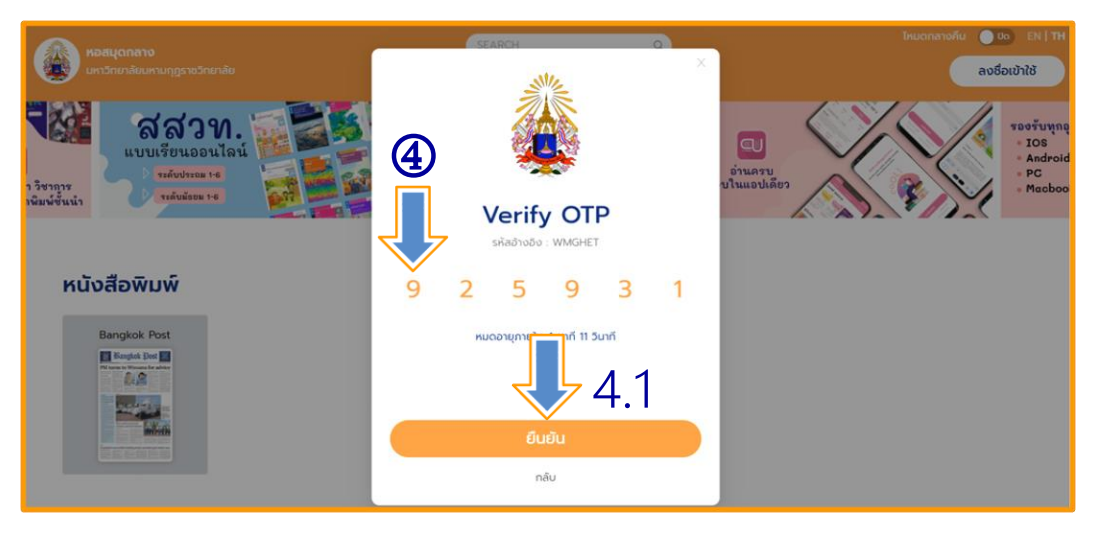

- 4.2 กรอกข้อมูลส่วนตัว
- 4.3 ตั้งรหัสผ่าน
- 4.4 กดยืนยันการสมัคร

|                               | SEARCH Q                    | ไหนดกลางคืน 🥘 🗛 EN   17H |
|-------------------------------|-----------------------------|--------------------------|
| เหาวิทยาลัยบหามกุฎราชวิทยาลัย | ×                           | ลงชื่อเข้าใช้            |
| Luniorandrundudeu             | айная<br>4,2                |                          |
| หนังสือพิมพ์                  | unuana4 3                   |                          |
| Bangkok Post                  | eteren documente e doduti e |                          |

- 4.5 การสมัครดำเนินการสำเร็จ
- 4.6 คลิกลงชื่อเข้าใช้ (ระบบจะนำไปสู่หน้าการเข้าระบบเรียบร้อย)

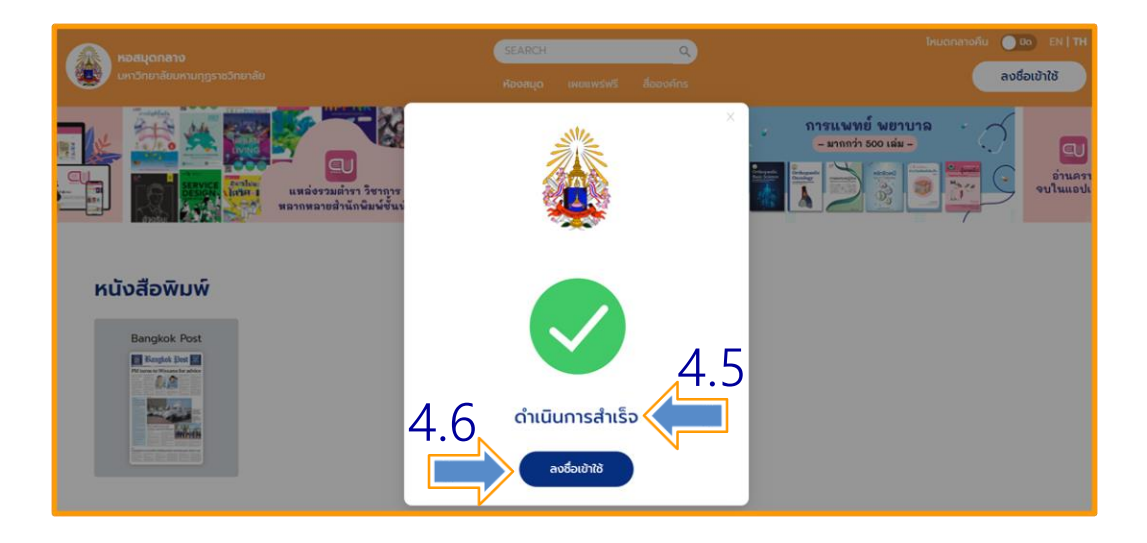

#### 4.7 หน้าเว็บไซต์ระบบ MBU CU-Elibrary ที่ลงชื่อเข้าใช้เรียบร้อยแล้ว

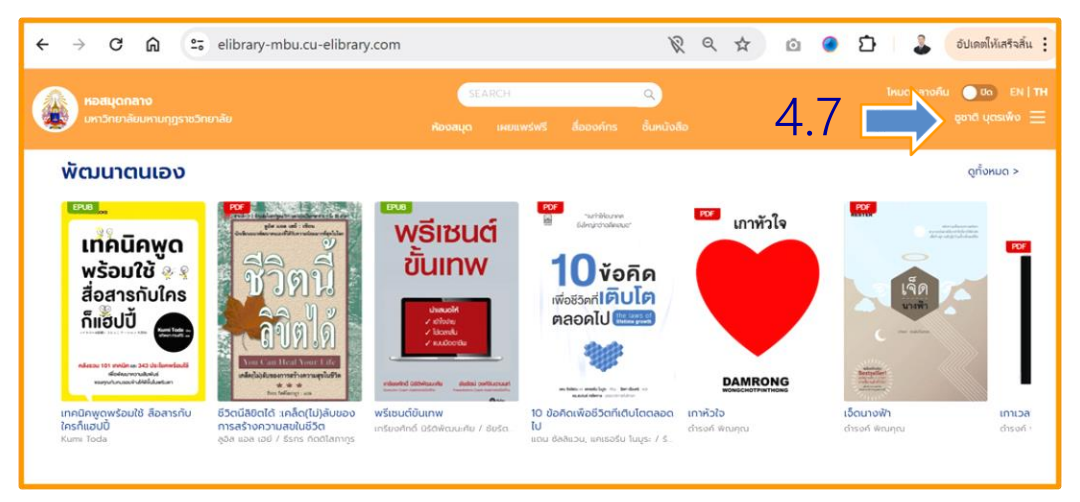

#### **การ** ลืมรหัสผ่าน

เข้าเว็บไซต์ MBU e-Library ที่ URL : https://elibrary-mbu.cu-elibrary.com

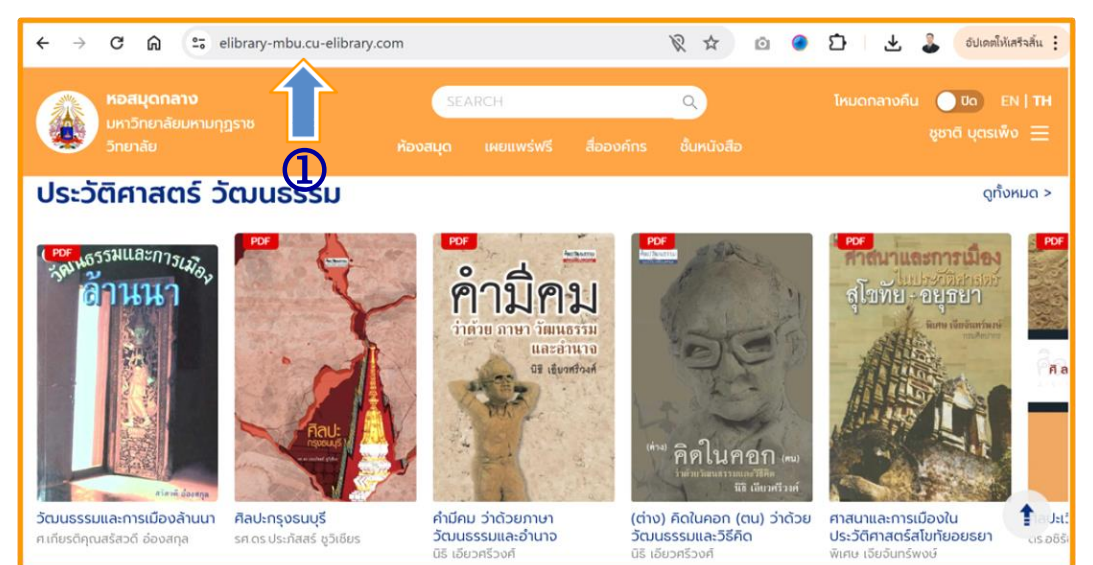

- 2. คลิกเลือกลงชื่อเข้าใช้
- 3. คลิกลืมรหัสผ่าน

| เหว้าแก่สาง<br>แหว้าแก่อังแหนกูราชวิทยาลัง            |                                                 | ×             | โหมดกลางหืน 💿 bo EN   TH<br>ลงชื่อเข้าใช้                                                                                                    |
|-------------------------------------------------------|-------------------------------------------------|---------------|----------------------------------------------------------------------------------------------------|
| รัสสวท.                                               |                                                 |               |                                                                                                    |
| แหล่งรวมสารา วิชาการ<br>ตอกกหอายสำนักพิมาษ์ขั้นนำ<br> | เข้าสู่ระบบ                                     |               | e silver to the second to the second to the |
| หนังสือพิมพ์                                          | อีเบล / รหัสพนักงาน / เบอร์โทรศัพท์<br>รหัสผ่าน | 0             |                                                                                                    |
| Banglok Post                                          | สงชื่อเข้าใช้<br>สมัครสมาชิก                    | āusňakhu<br>3 |                                                                                                    |

- 4. กรอก E-mail ที่ทำการสมัครไว้
- 5. กดยืนยัน

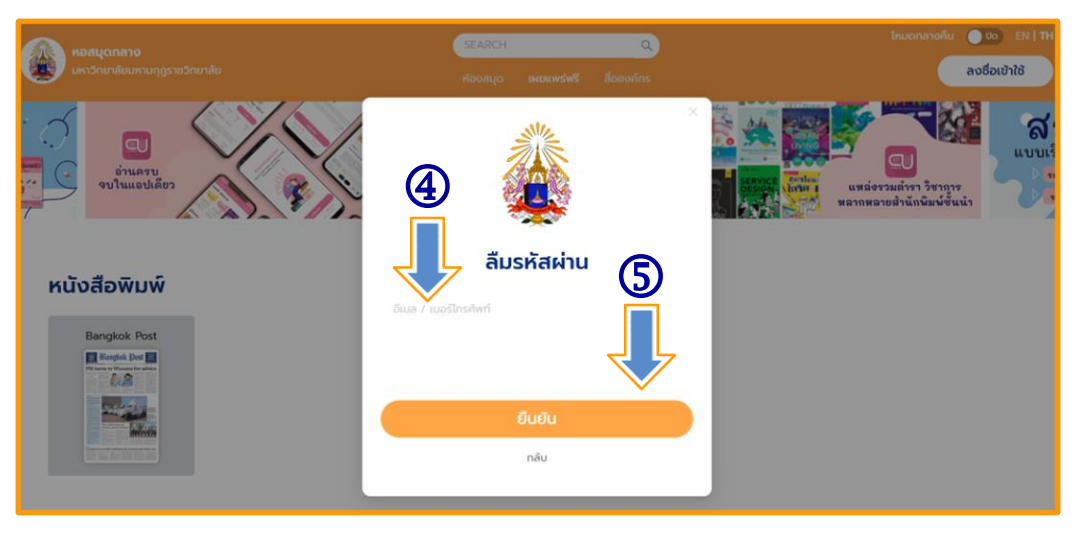

#### 6. กดตกลง

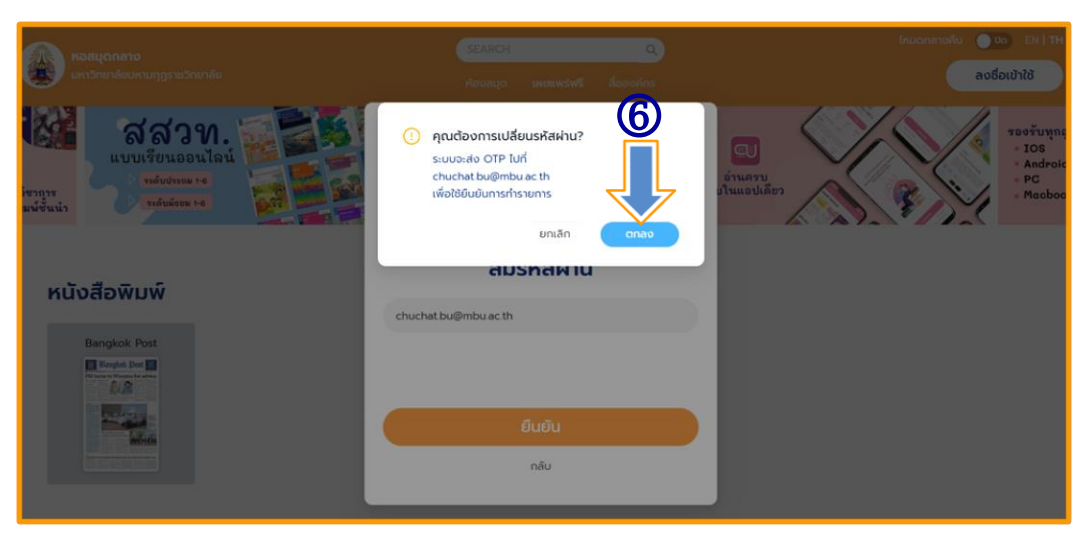

#### 7. ระบบจะส่งรหัส OTP ไปทาง E-mail ที่ทำการสมัครไว้

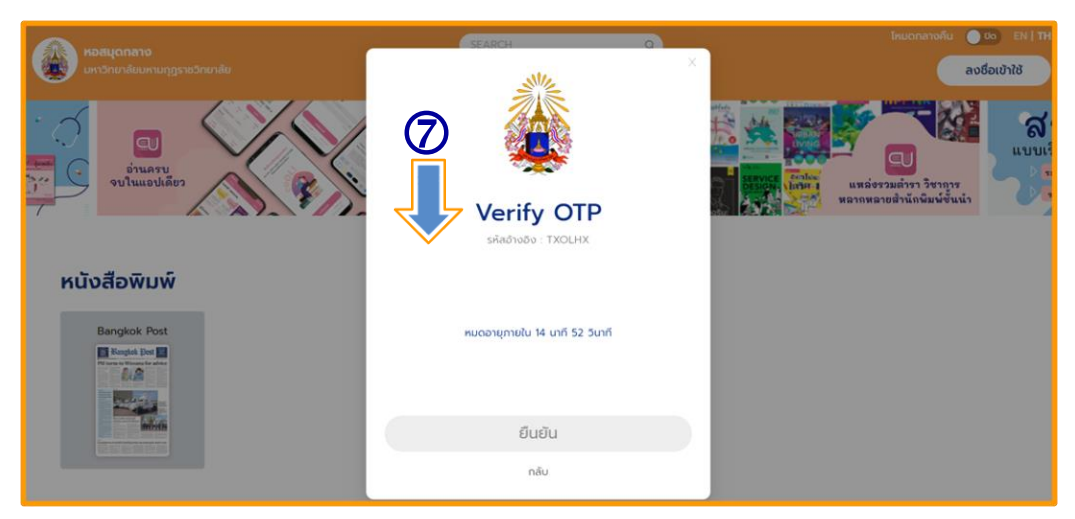

8. เปิด E-mail ทำการคัดลอกรหัส OTP

| M               | Gmail                                                  | X  | Q, ค้นทาในอีเมล                                                               | ]] • Iðoru ~                                 | 0 🕸 III 🔒 MBUMAR 🌡                                            |
|-----------------|--------------------------------------------------------|----|-------------------------------------------------------------------------------|----------------------------------------------|---------------------------------------------------------------|
| 0               | เขียน                                                  |    |                                                                               |                                              | 1 ənn 5,482 🤇 🗲 📼 👻                                           |
|                 | กล่องจดหมาย                                            | 1  | 889526 คือ OTP ยืนยันการรีเซ็ทรทัสผ่านของคุณ 🧰                                | <mark>400) &gt;</mark> กล่องจสหมาย ×         | 8 C                                                           |
| ☆ © Ω ≧         | ติดดาว<br>เสื่อนการแจ้งเดือนแล้ว<br>สำคัญ<br>ส่งแล้ว   |    | Hibrary 1st E-library platform «postmaster@mail.hibrary.me-<br>de dw •        |                                              | 3632 (10 unffilikuun) 👷 <table-cell-rows> ፤</table-cell-rows> |
| 0<br>- D<br>- 2 | <b>ร่างจดหมาย</b><br>หมวดหมู่<br>โซเซียล               | 54 | North Assessment                                                              | eLibrary                                     |                                                               |
| O D y           | อ <b>อัปเดต</b><br>  ฟอรีม<br>  โปรโมชัน<br> เพิ่มเติม | 1  | Reference Code : TXOLHX<br>OTP Code : TXOLHX<br>Expired at : 28-05-2024 16-47 | 21                                           |                                                               |
| ປ້າຍ            | กำกับ                                                  | +  | ท่านสามารถดา                                                                  | หรัโหลดแอปหลีเคชันเพื่อไข้งาน Hibrary ได้หาง |                                                               |
| •               | Unwanted                                               |    | ¢ Ap                                                                          | paddi<br>p Store Google Play                 |                                                               |

9. กรอกรหัส OTP

| เลย เนียง เป็น เลย เลย เลย เลย เลย เลย เลย เลย เลย เลย | сялясн о)<br>Х                            | ໂກຍດາລາວຄົນ 💿 🗠 [71]<br>ລະບົວແມ້າໃດ້ |
|--------------------------------------------------------|-------------------------------------------|--------------------------------------|
|                                                        | Verify OTP                                |                                      |
| H <b>ŭođowuń</b><br>Bangkok Post                       | 8 8 9 5 2 6<br>кисотерпейи 13 иля 28 5иля |                                      |
|                                                        | <b>ยืนยืน</b><br>กลับ                     |                                      |

## 10. ทำการเปลี่ยนรหัสใหม่/กดยืนยัน

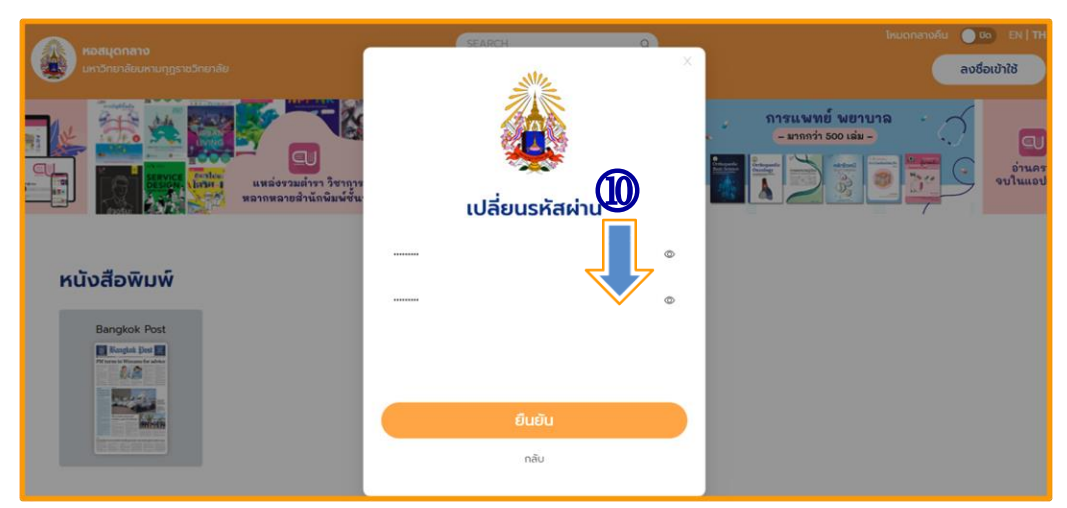

## 11. ทำการเปลี่ยนรหัสสำเร็จ/กดยืนยัน

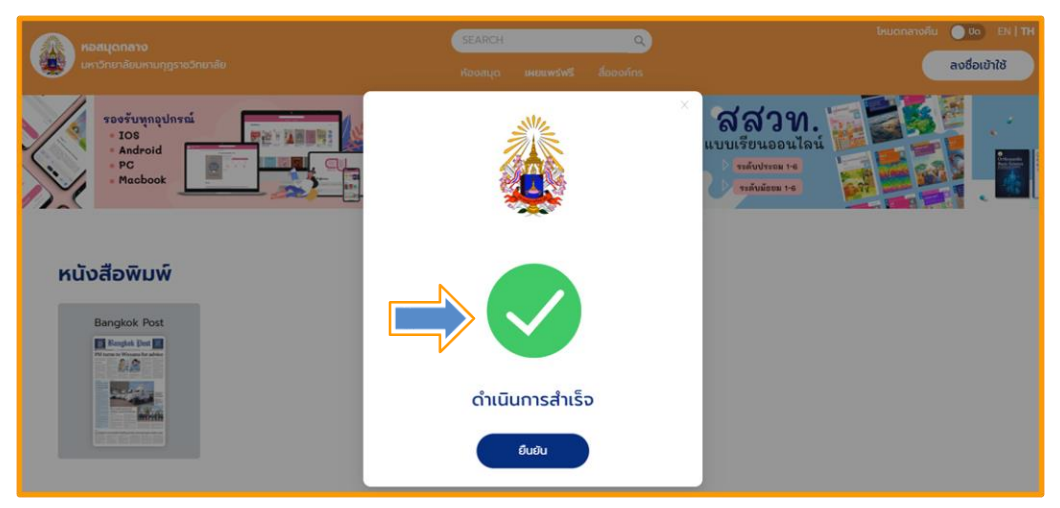

## **การ** เข้าใช้งานครั้งแรก

เข้าเว็บไซต์ MBU e-Library ที่ URL : https://elibrary-mbu.cu-elibrary.com

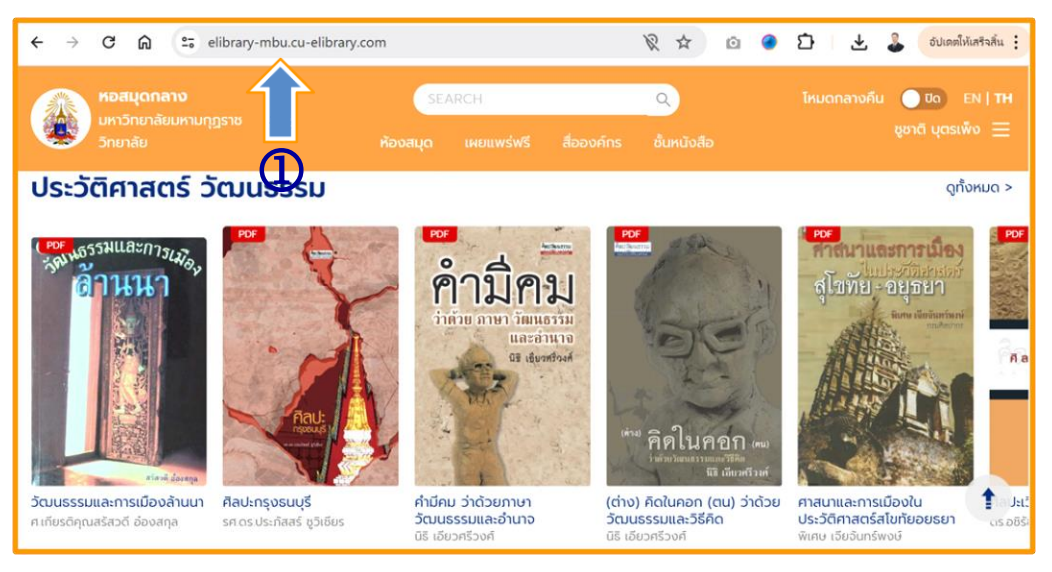

- 2. คลิกลงชื่อเข้าใช้
- 3. กรอก E-Mail และรหัสผ่าน เพื่อเข้าสู่ระบบ (E-Mail ของหน่วยงาน ...@mbu.ac.th)

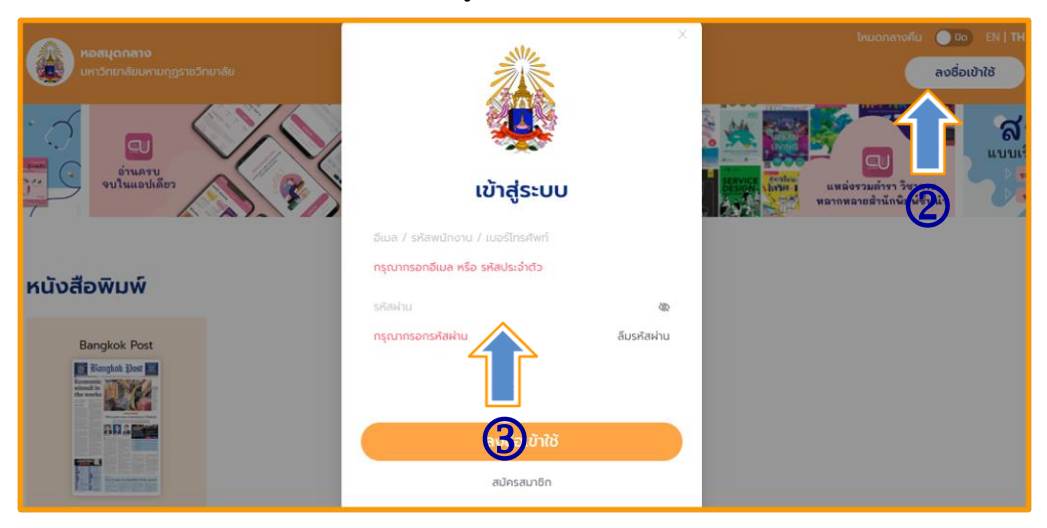

4. สถานการณ์การเข้าสู่ระบบแล้วจะปรากฏชื่อผู้ใช้มุมขวามือด้านบน

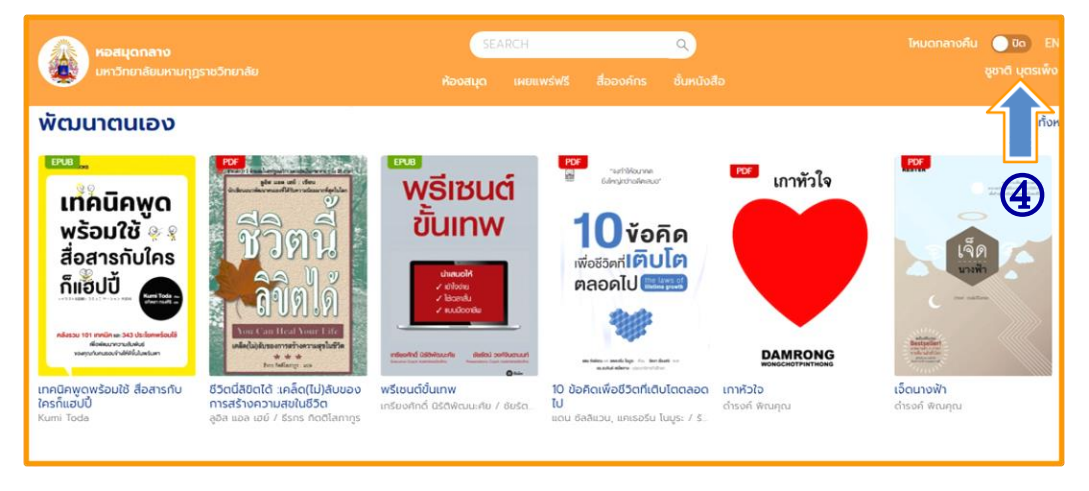

#### การ ยืมหนังสือ E-Book

- 1. เลือกห้องสมุด
- 2. เลือกอีบุ๊กที่ต้องการ

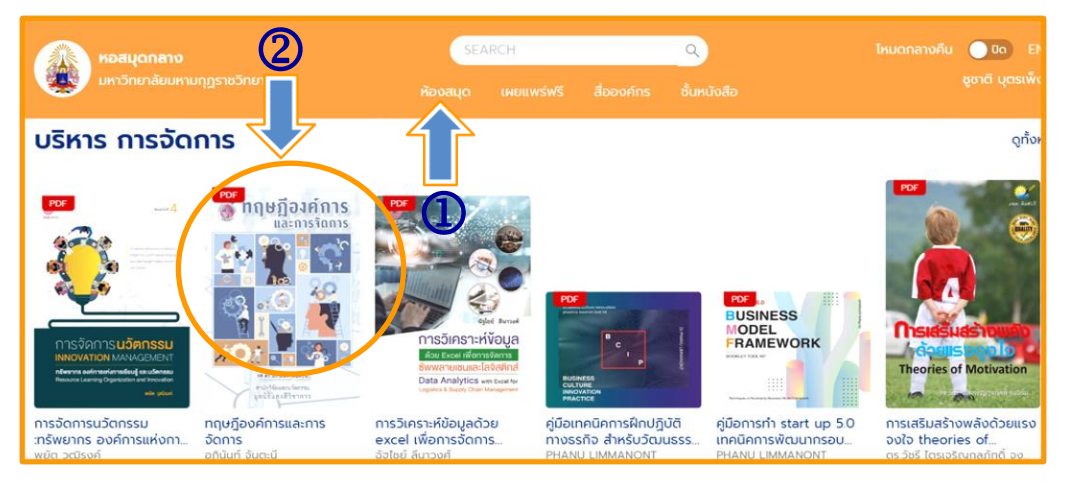

#### 3. เลือกยืม E-Book

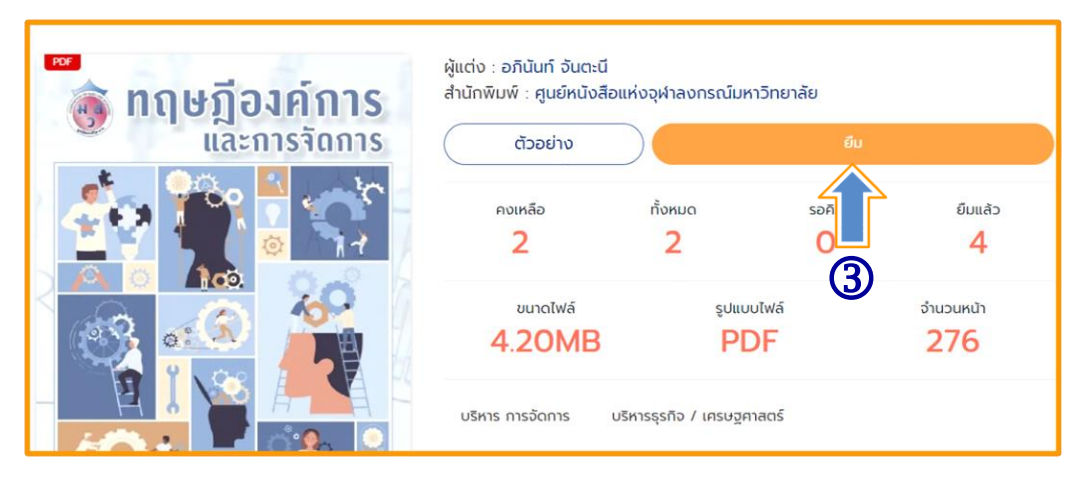

#### 4. ยืนยันการยืม

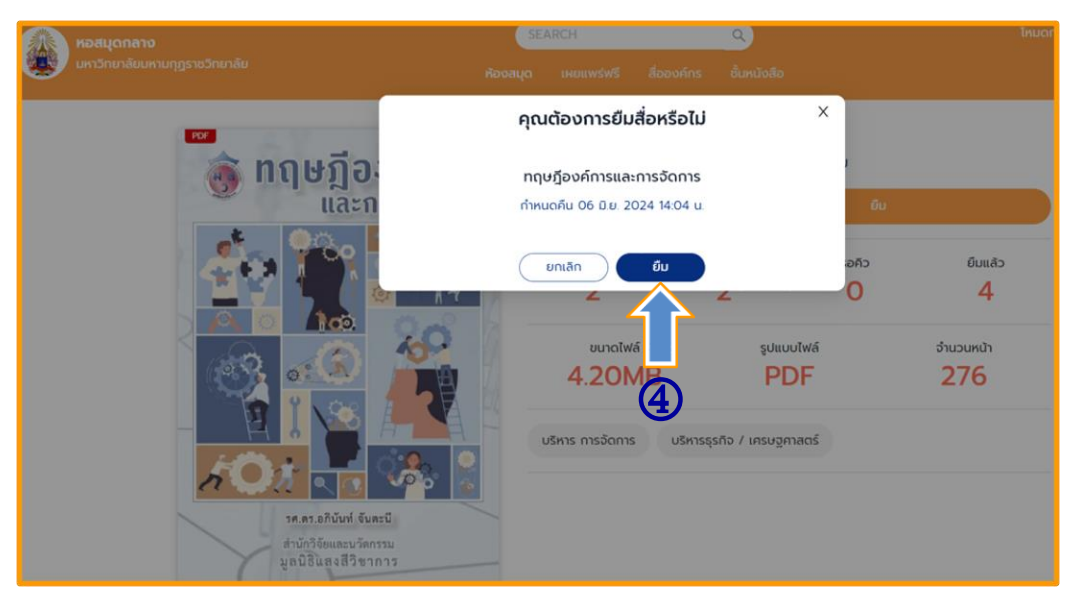

5. กดตกลง การยืมหนังสือ E-Book สำเร็จ (ระบบจะแจ้งกำหนดคืนหนังสือ วันที่ 6 มิถุนายน 2567 เมื่อถึงกำหนดระบบจะทำการคืนหนังสือให้โดยอัตโนมัติ)

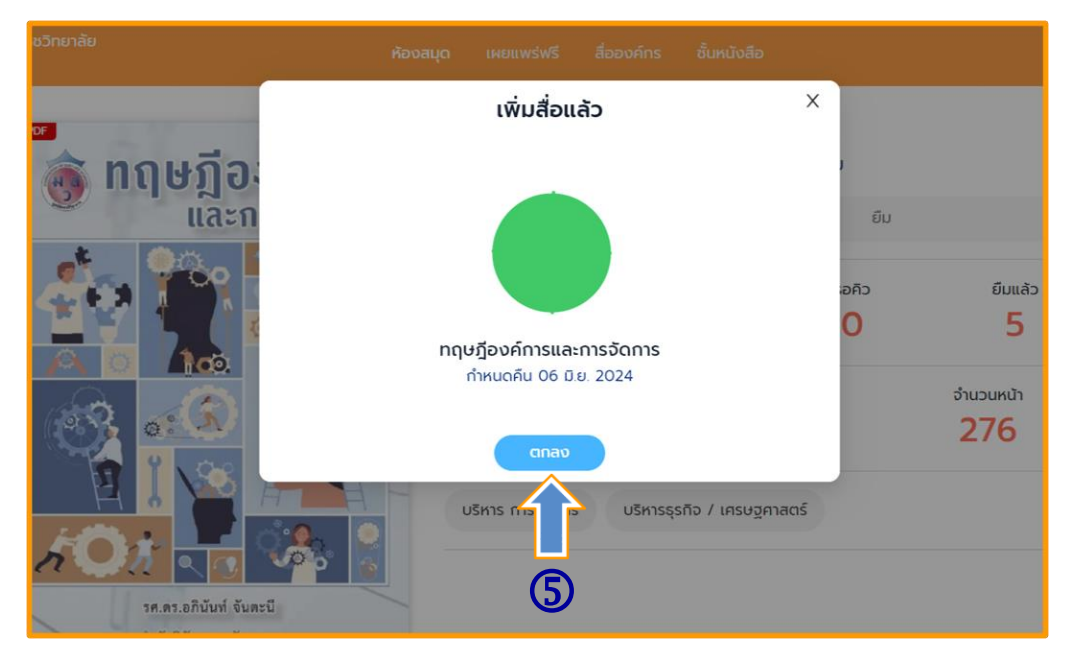

## การ อ่านหนังสือ E-Book

1. ไปที่ชั้นหนังสือ

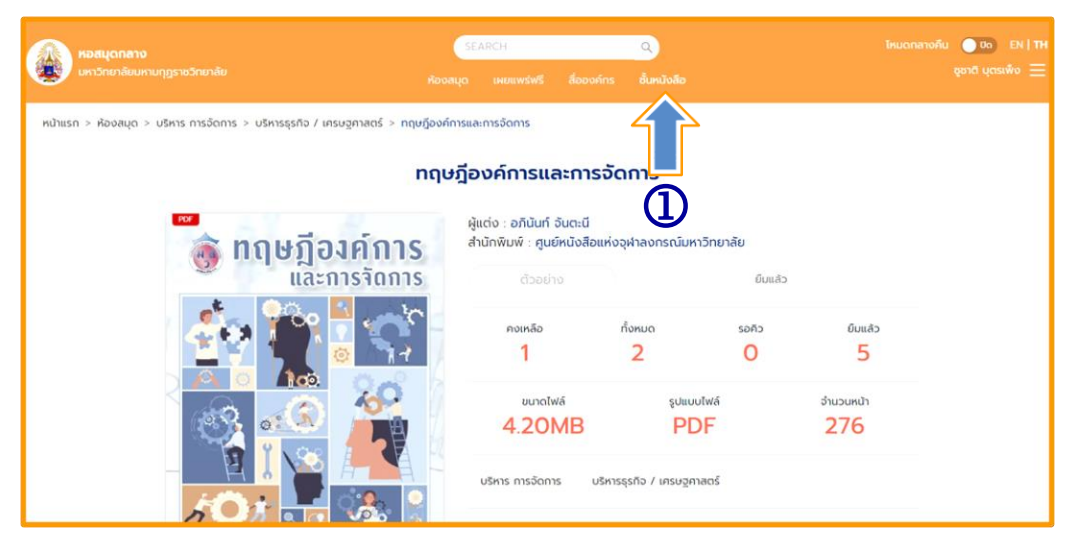

#### 2. เลือกอ่านหนังสือ E-Book

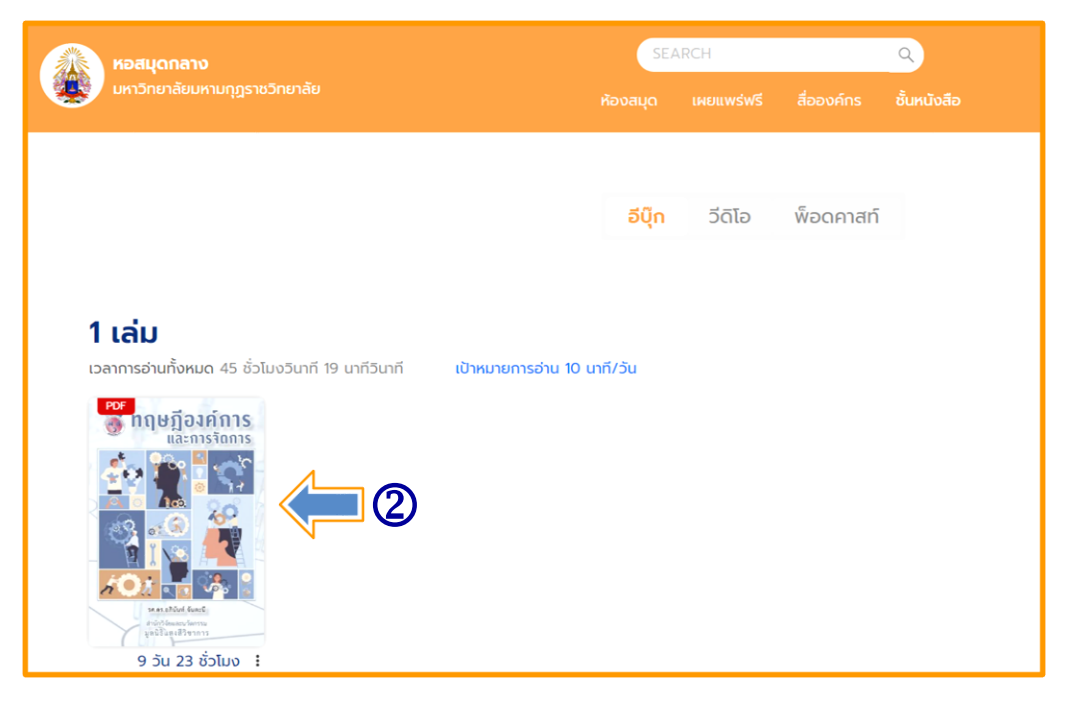

## **การ** ตั้งค่าการอ่าน PDF

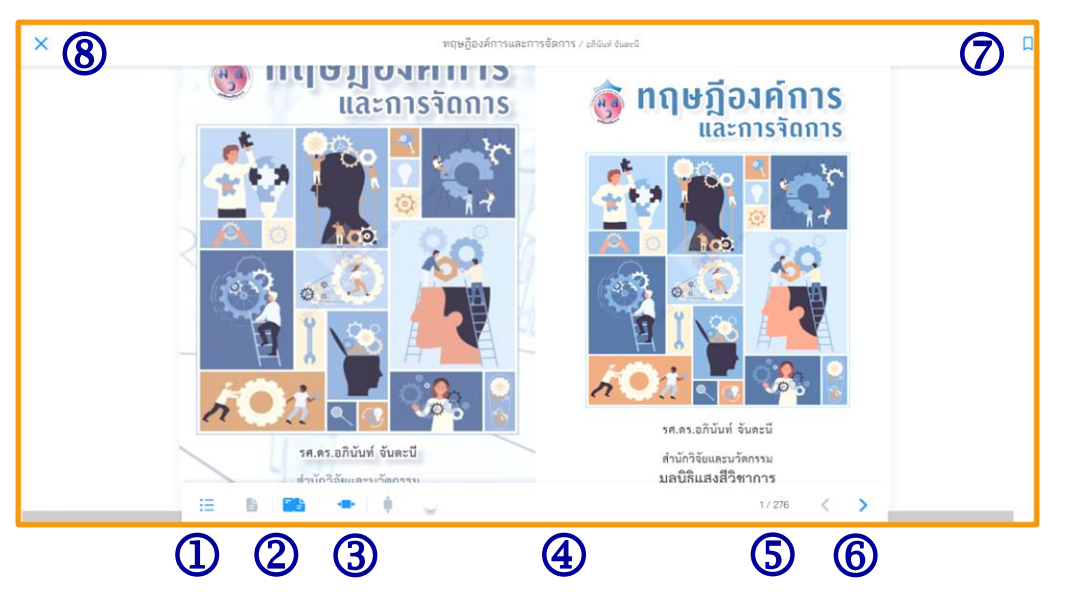

- 1. สารบัญ/Bookmark
- 2. ปรับหน้ากระดาษ
  - หน้าเดี่ยว

- สองหน้าคู่

- 3. ปรับการอ่านแนวตั้ง/แนวนอน
- 4. เลื่อนเพื่อเปลี่ยนหน้า
- 5. เลขหน้าและจำนวนหน้าทั้งหมด
- 6. ปรับรูปแบบการเปลี่ยนหน้า
- 7. Bookmark (คั่นหน้าหนังสือ)
- 8. ปิดการอ่าน

เมื่อเปิดอ่านอีบุ๊ก หากมีการ Refresh หน้าจอหรือ Copy ลิงค์ไปเปิดในเบราว์เซอร์อื่นที่ไม่ได้เข้าสู่ ระบบจะไม่สามารถอ่านได้ เนื่องจากไม่สามารถตรวจสอบสิทธิ์ได้ กรุณาเปิดสื่อที่ชั้นหนังสืออีกครั้ง

## **การ** คืนอีบุ๊ค

- 1. ไปที่ > ชั้นหนังสือ
- 2. เลือกไอคอน 🕴 >
- 3. เลือก > คืนสื่อ
- 4. สถิติการอ่าน

| หอสมุดกลาง                                                                                                    |                | SEARCH     |            | ٩             |             |
|----------------------------------------------------------------------------------------------------|----------------|------------|------------|---------------|-------------|
| มกุฎราชวิทยาลัย                                                                                                    | ห้องสมุด       | เผยแพร่ฟรี | สื่อองค์กร | รายการหนังสือ | ชั้นหนังสือ |
| Por neuga o neuga o neu<br>e neuga o neuga o neuga o neuga o neuga o neuga o neuga o neuga o neuga o neuga o neuga o neuga o neuga o neuga o neuga o neuga o neuga o neuga o neuga o neuga o neuga o neuga o neuga o neuga o neuga o neuga o neuga o neuga o neuga o n |                | 3          |            |               | 1           |
| สถิติ                                                                                                    | inารอ่าน       |            |            |               |             |
| 1                                                                                                    | <b>1</b><br>4) |            |            |               |             |

หมายเหตุ : ในกรณีที่ต้องการคืนหนังสือก่อนกำหนด

ฝ่ายห้องสมุด มหาวิทยาลัยมหามกุฏราชวิทยาลัย 30 พฤษภาคม 2567

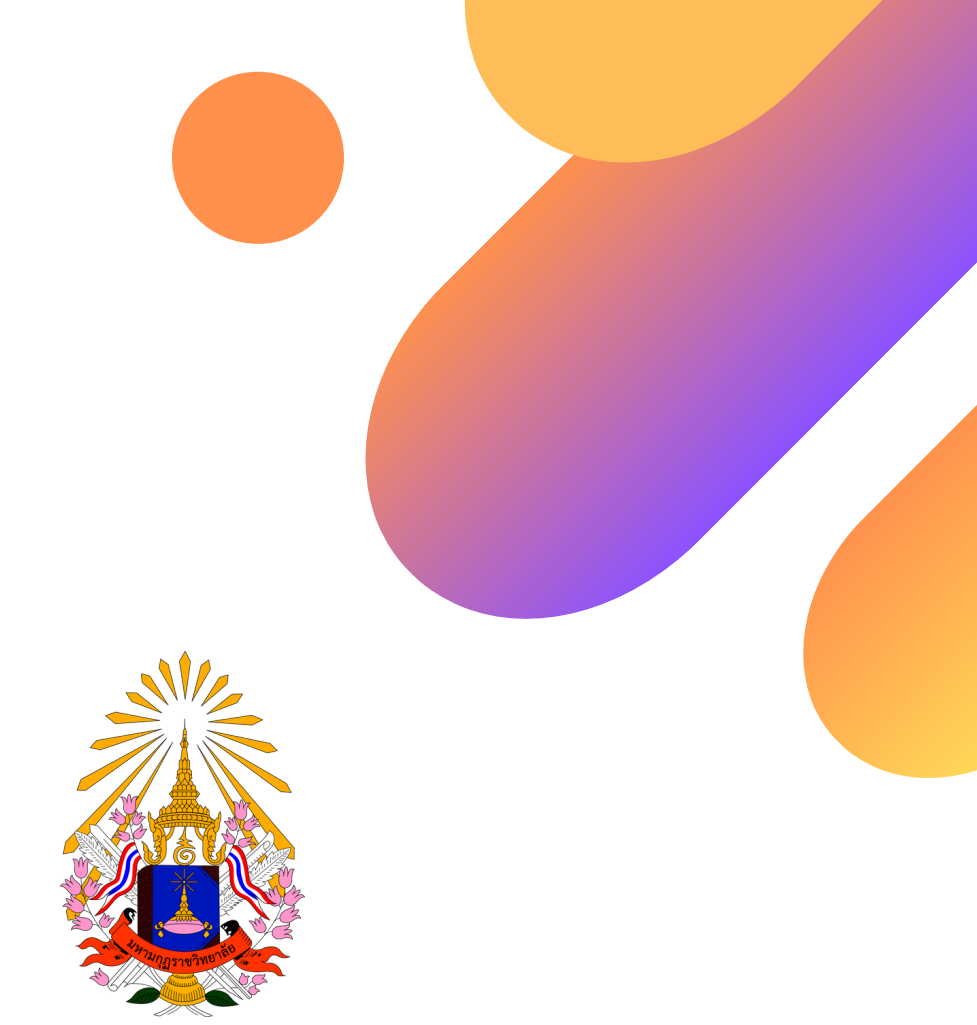

## ฝ่ายห้องสมุด มหาวิทยาลัยมหามกุฏราชวิทยาลัย

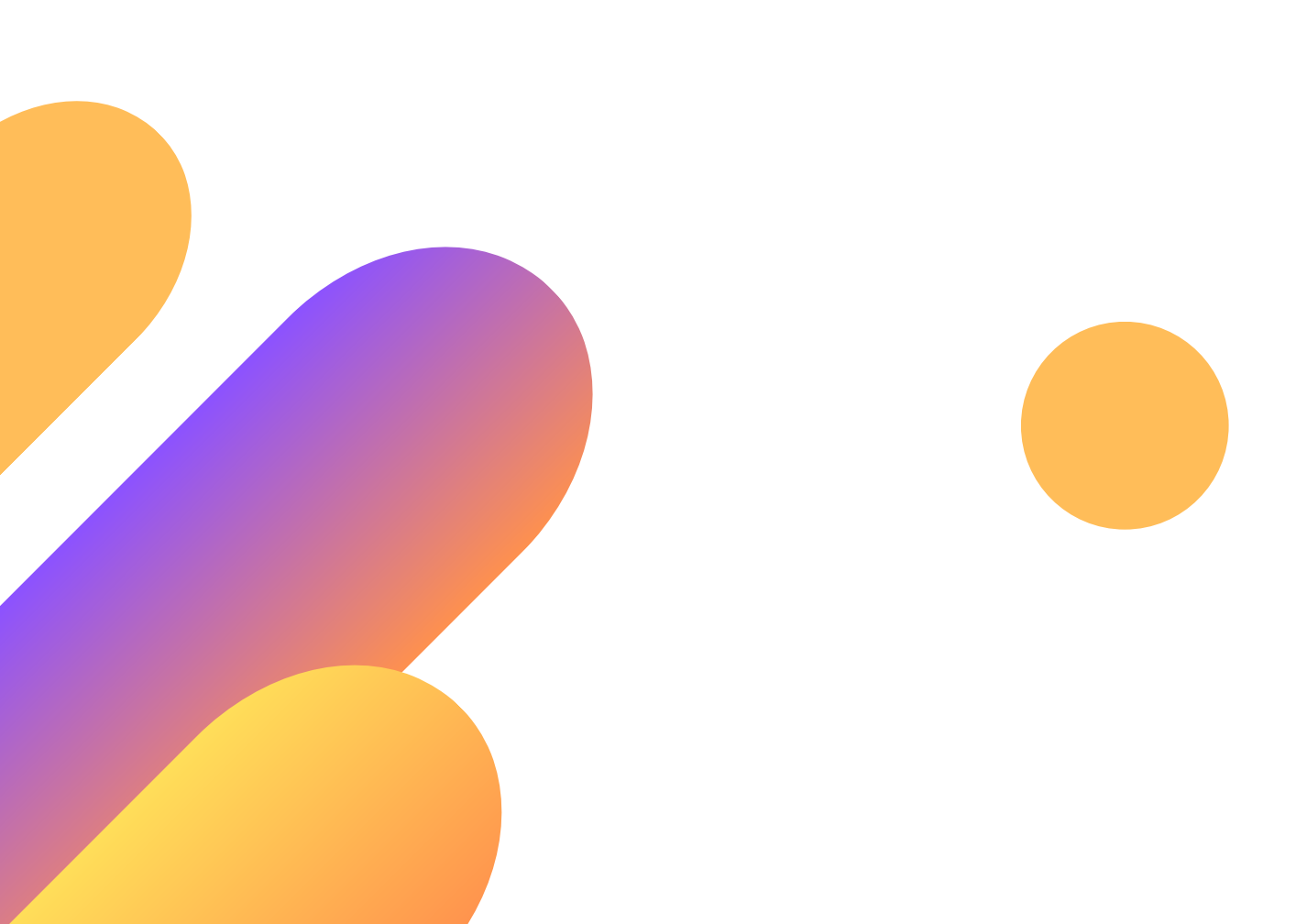